Sistema de Información de Historia Clínica Electrónica

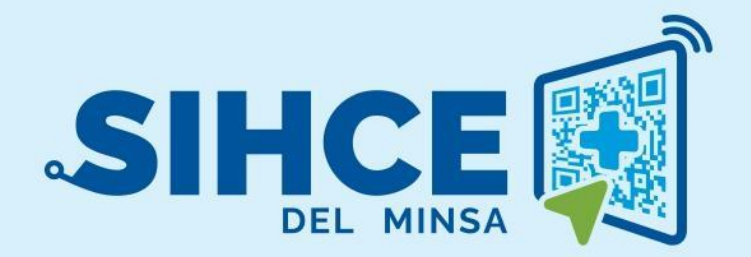

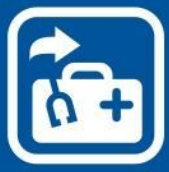

MANUAL DE USUARIO: MÓDULO ATENCIÓN POR CONSULTA EXTERNA MÉDICA

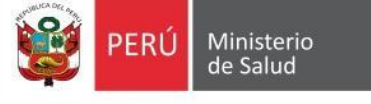

2024

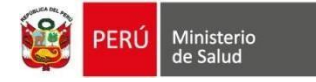

# RESUMEN

El Sistema de Información de Historia Clínica Electrónica del Ministerio de Salud para el Primer Nivel de Atención, en adelante, SIHCE Primer Nivel – MINSA, es una herramienta informática asistencial y administrativa que ha sido desarrollada por el Ministerio de Salud para los diferentes niveles de atención por Establecimientos Salud de Primer Nivel de Atención, compuesto por módulos administrativos y asistenciales.

La implementación del SIHCE Primer Nivel - MINSA, traerá como consecuencia la eliminación de las Hojas HIS físicas, ya que cada componente creado interopera con la aplicación HISMINSA, alimentando esta Base de Datos, permitiendo de esta manera realizar las estadísticas necesarias para la definición de las políticas públicas necesarias para el Sector Salud.

Asimismo, el SIHCE Primer Nivel - MINSA, permitirá que la evaluación del paciente sea óptima, rápida y acertada emitiendo un diagnóstico adecuado luego de realizar un acto médico al usarse mecanismos de interoperabilidad con SIS, RENIEC, CNV, HISMINSA, enfocándose el profesional de la salud de forma prioritaria a la atención del paciente, reduciendo los tiempos de espera y trabajo administrativo.

Por otro lado, la maduración del SIHCE Primer Nivel - MINSA, como la implementación de la firma digital, siendo este un requisito para ser considerado con un Sistema de Información de Historia Clínica Electrónica – SIHCE, según la definición indicada en el Reglamento de la Ley N° 30024.

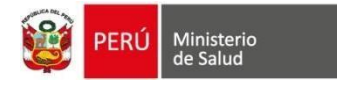

# **INDICE**

- **I.** 4
- **II.** 5
- III. 8
- **IV.** 27
- **V.** 29

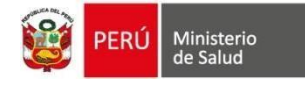

# **INGRESO AL SISTEMA**

## I. INGRESO AL MÓDULO DE CONSULTA EXTERNA

- a) Se debe usar el navegador Google Chrome o Firefox
- b) Debe escribir la URL de la siguiente forma:

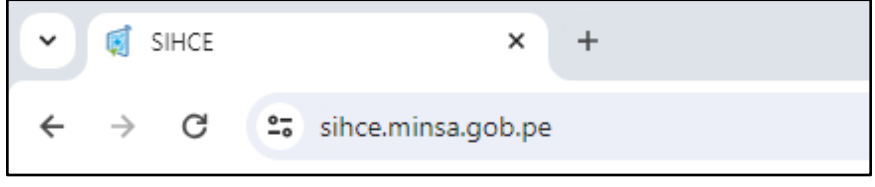

c) Se ingresa el usuario y contraseña (en este caso es el Número de documento del usuario generado por el sistema)

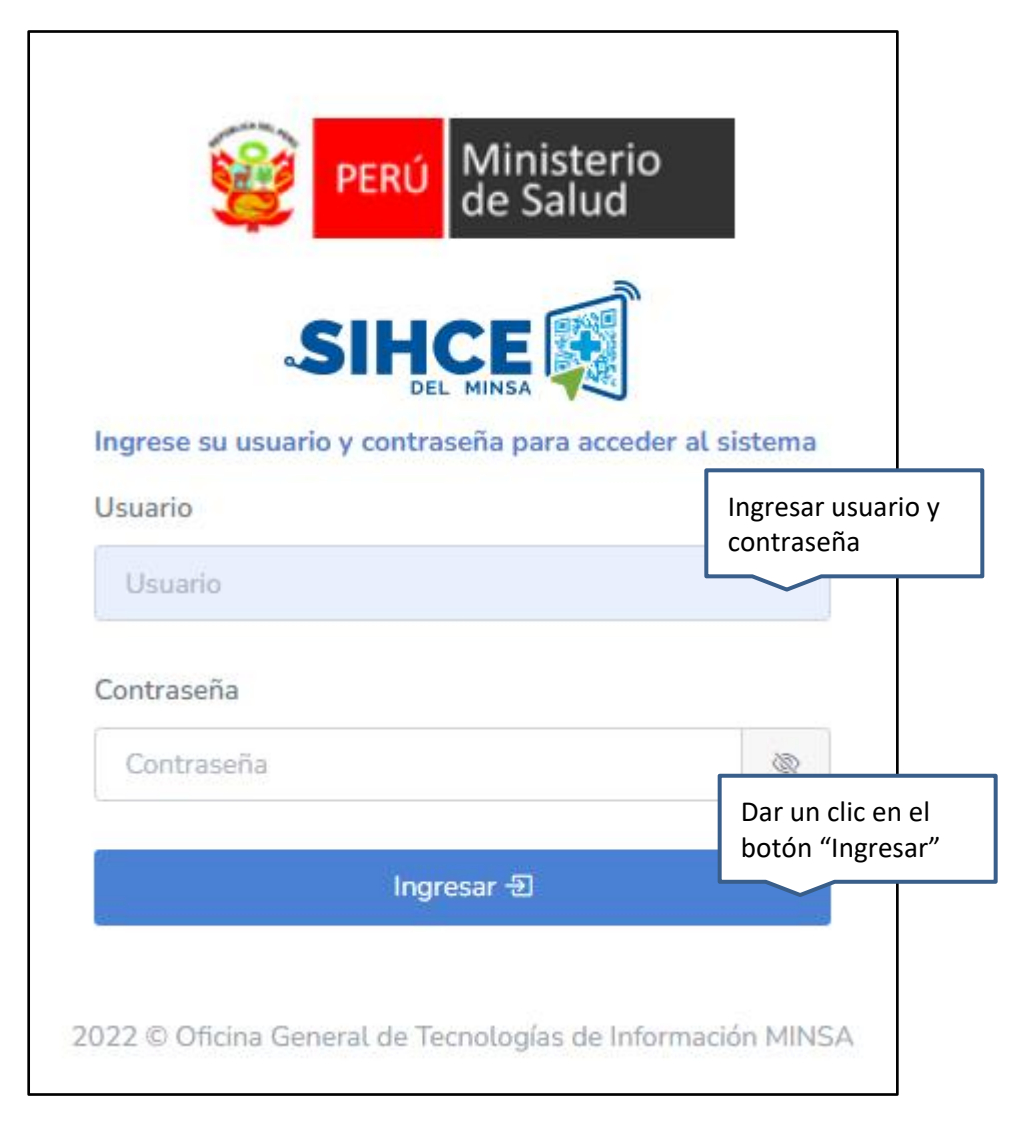

**Nota**: Por medidas de seguridad, el sistema le pedirá cambiar la contraseña, una vez ingresado al sistema)

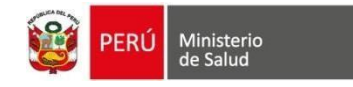

#### II. INICIO DE CONSULTA EXTERNA

Conformado por dos grupos: "CITAS PENDIENTES" y "CITAS ATENDIDAS".

#### **CITAS PENDIENTES:**

- Lista de pacientes con citas el día de hoy: Tipo y N° Doc., Nombre y apellidos, Consultorio, Cupo (orden de llegada), Hora de inicio y Edad.
- Historial de citas en proceso y pendientes de registro de atención de los días anteriores: Tipo y N° Doc., Nombre y apellidos, Consultorio y Fecha atención.

| CITAS PENDIENTES                                                                                                    | CITAS ATENDIDAS                                                                                                    |                                                  |                                                              |                                                                 |                                                                                                    |
|----------------------------------------------------------------------------------------------------|----------------------------------------------------------------------------------------------------|--------------------------------------------------|--------------------------------------------------------------|-----------------------------------------------------------------|----------------------------------------------------------------------------------------------------|
| Lista de pacientes con citas el día de ho                                                                                                    | у                                                                                                    |                                                  |                                                              |                                                                 |                                                                                                    |
| Mostrar 10 v registros                                                                                                    |                                                                                                    |                                                  |                                                              | Bu                                                              | iscar:                                                                                                    |
| Tipo y N° Doc. ↑↓ Nombres y apel                                                                                                    | llidos î↓ C                                                                                                    | Consultorio ↑↓                                   | Cupo ↑↓                                                      | Hora de inicio ↑                                                | Edad                                                                                                    |
|                                                                                                    |                                                                                                    | MEDICINA 2                                       | T0002                                                        | 16:10:00                                                        | 35 años, 7 meses, 17 días.                                                                                                    |
| Atender E Consultas anteriores                                                                                                    | Alertas -                                                                                                    |                                                  |                                                              |                                                                 |                                                                                                    |
| DNI/LE -      CONTRACTOR                                                                                                    | N N                                                                                                    | MEDICINA 2                                       | T0001                                                        | 16:00:00                                                        | 36 años, 0 meses, 30 días.                                                                                                    |
| Mostrando 1 a 2 de 2 registros                                                                                                    |                                                                                                    |                                                  |                                                              |                                                                 | Anterior 1 Siguiente                                                                                                    |
| Historial de citas en proceso y pendient                                                                                                    | tes de registro de atencion                                                                                                    | n de los días an                                 | teriores                                                     |                                                                 |                                                                                                    |
|                                                                                                    |                                                                                                    |                                                  |                                                              |                                                                 |                                                                                                    |
| Mostrar 10 v registros                                                                                                    |                                                                                                    |                                                  |                                                              | Bu                                                              | iscar:                                                                                                    |
| Tipo y N° Doc.                                                                                                    | 1 Nombres y apellidos                                                                                                    |                                                  | Consul                                                       | Bu<br>torio                                                     | Fecha atención                                                                                                    |
| Mostrar       10       v       registros         Tipo y N° Doc.       Image: State of the state of the stat                                                                            | ↑↓ Nombres y apellidos CTUNED CONTRACTOR OF CONTRACTOR OF CON | 21.MAU/2                                         | Consul                                                       | torio                                                           | Fecha atención<br>19/07/2024 - 16:00                                                                                                    |
| Mostrar       10       registros         Tipo y N° Doc.       Image: Comparison of the second second                                                                   | Nombres y apellidos       Giunni Distancia       Giunni Distancia       Giunni Distancia                                                                                                    |                                                  | Consul<br>MEDIC<br>MEDIC                                     | torio<br>INA 2<br>INA 2                                         | Fecha atención           19/07/2024 - 16:00           17/07/2024 - 11:08                                                                                                    |
| io or interview     io or interview     io or interview     io or interview     io or interview                                                                                                    | Nombres y apellidos       OFINANDE EN OCTUNATION       OFINANDE EN OCTUNATION       OFINANDE EN OCTUNATION       OFINANDE EN OCTUNATION       OFINANDE EN OCTUNATION       OFINANDE EN OCTUNATION       OFINANDE EN OCTUNATION       OFINANDE EN OCTUNATION       OFINANDE EN OCTUNATION       OFINANDE EN OCTUNATION       OFINANDE EN OCTUNATION       OFINANDE EN OCTUNATION       OFINANDE EN OCTUNATION       OFINANDE EN OCTUNATION                                                                                                    |                                                  | Consul<br>MEDIC<br>MEDIC<br>CONSU                            | Bu<br>torio<br>INA 2<br>INA 2<br>JLTORIO MEDICINA               | Fecha atención           19/07/2024 - 16:00           17/07/2024 - 11:08           12/07/2024 - 09:16                                                                                                    |
| io io   DNI/LE - ***********************************                                                                                                    | Nombres y apellidos       GELLADOR DE CONTRACTOR       GELLADOR DE CONTRACTOR       GELLADOR DE CONTRACTOR       GELLADOR DE CONTRACTOR       INFORME DE CONTRACTOR                                                                                                    |                                                  | Consul<br>MEDIC<br>MEDIC<br>CONSU                            | torio<br>INA 2<br>INA 2<br>JILTORIO MEDICINA                    | Fecha atención           19/07/2024 - 16:00           17/07/2024 - 11:08           12/07/2024 - 09:16           12/07/2024 - 11:18                                                                                                    |
| Image: Second state of the second state of the second s              | Nombres y apellidos       Companya de la companya de la c                             |                                                  | Consul<br>MEDIC<br>CONSU<br>CONSU                            | torio<br>INA 2<br>INA 2<br>JLTORIO MEDICINA<br>JLTORIO MEDICINA | Fecha atención           19/07/2024 - 16:00           17/07/2024 - 11:08           12/07/2024 - 09:16           12/07/2024 - 11:18           12/07/2024 - 13:10                                                                                                    |
| Image: Product of the second second secon              | Nombres y apellidos       Galacta Destancia destancia       Galacta Destancia       Galacta Destancia                                                                                                    | acamaratuma<br>Maint<br>Maint<br>B<br>Basanación | Consul<br>MEDIC<br>CONSU<br>CONSU                            |                                                                 | Fecha atención           19/07/2024 - 16:00           17/07/2024 - 11:08           12/07/2024 - 09:16           12/07/2024 - 11:18           12/07/2024 - 13:10           12/07/2024 - 13:10                                                                                                    |
| Image: Second state of the second state of the second s              | Nombres y apellidos       Galaxie Galaxie Galax                             |                                                  | Consul<br>MEDIC<br>MEDIC<br>CONSU<br>CONSU<br>CONSU          |                                                                 | Fecha atención           19/07/2024 - 16:00           17/07/2024 - 11:08           12/07/2024 - 09:16           12/07/2024 - 11:18           12/07/2024 - 13:10           12/07/2024 - 13:10           12/07/2024 - 13:10                                                                                                    |
| Image: Second state of the second state of the second s              | Nombres y apellidos         GELANDERS (Comparison)         GELANDERS (Comparison)         GELANDERS (Comparison)         GELANDERS (Comparison)         HERRING (Comparison)         MERCINAL (Comparison)         GELANDERS (Comparison)         GELANDERS (Comparison) <th></th> <th>Consul<br/>MEDIC<br/>CONSU<br/>CONSU<br/>CONSU<br/>CONSU</th> <th></th> <th>Fecha atención           19/07/2024 - 16:00           17/07/2024 - 11:08           12/07/2024 - 09:16           12/07/2024 - 11:18           12/07/2024 - 13:10           12/07/2024 - 13:10           12/07/2024 - 13:10           12/07/2024 - 13:10           12/07/2024 - 13:11</th>                                                                                                    |                                                  | Consul<br>MEDIC<br>CONSU<br>CONSU<br>CONSU<br>CONSU          |                                                                 | Fecha atención           19/07/2024 - 16:00           17/07/2024 - 11:08           12/07/2024 - 09:16           12/07/2024 - 11:18           12/07/2024 - 13:10           12/07/2024 - 13:10           12/07/2024 - 13:10           12/07/2024 - 13:10           12/07/2024 - 13:11                                                                                                    |
| Mostrar 10 v registros Tipo y Nº Doc. IDNI/LE - INFORMATION CONTINUE - INFORMATION CONTINUE - IN | Nombres y apellidos       Contractor y apellidos       Contractor y apellidos                                                                                                    |                                                  | Consul<br>MEDIC<br>CONSU<br>CONSU<br>CONSU<br>CONSU          |                                                                 | Fecha atención           19/07/2024 - 16:00           17/07/2024 - 11:08           12/07/2024 - 09:16           12/07/2024 - 11:18           12/07/2024 - 13:10           12/07/2024 - 13:10           12/07/2024 - 13:10           12/07/2024 - 13:11           12/07/2024 - 13:11           12/07/2024 - 13:11           12/07/2024 - 13:11                                                                                                    |
| IO       registros         Tipo y Nº Doc.       Image: Comparison of the second of the second o                                                          | Nombres y apellidos       GRANNERS       GRANNERS       BRANNERS       BRANNERS <td></td> <td>Consul<br/>MEDIC<br/>CONSU<br/>CONSU<br/>CONSU<br/>CONSU<br/>CONSU</td> <td></td> <td>Fecha atención           19/07/2024 - 16:00           17/07/2024 - 11:08           12/07/2024 - 09:16           12/07/2024 - 09:16           12/07/2024 - 11:18           12/07/2024 - 13:10           12/07/2024 - 13:10           12/07/2024 - 13:10           12/07/2024 - 13:10           12/07/2024 - 13:11           12/07/2024 - 13:11           12/07/2024 - 13:11           12/07/2024 - 13:11           12/07/2024 - 13:11           12/07/2024 - 13:11           12/07/2024 - 13:11</td>                                                                                                    |                                                  | Consul<br>MEDIC<br>CONSU<br>CONSU<br>CONSU<br>CONSU<br>CONSU |                                                                 | Fecha atención           19/07/2024 - 16:00           17/07/2024 - 11:08           12/07/2024 - 09:16           12/07/2024 - 09:16           12/07/2024 - 11:18           12/07/2024 - 13:10           12/07/2024 - 13:10           12/07/2024 - 13:10           12/07/2024 - 13:10           12/07/2024 - 13:11           12/07/2024 - 13:11           12/07/2024 - 13:11           12/07/2024 - 13:11           12/07/2024 - 13:11           12/07/2024 - 13:11           12/07/2024 - 13:11 |

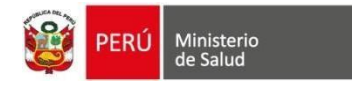

Adicionalmente se visualizan 03 botones:

• **Consultas anteriores (celeste):** Permite visualizar las consultas anteriores del paciente, realizadas en el establecimiento de salud actual o en otros establecimientos de salud.

| CITAS PENDIENTES                                           | CITAS ATENDIDAS |               |         |                |         |                            |        |
|------------------------------------------------------------|-----------------|---------------|---------|----------------|---------|----------------------------|--------|
| Lista de pacientes con citas el día                        | de hoy          |               |         |                |         |                            | $\sim$ |
| Mostrar 10 v registros                                     |                 |               |         | E              | Buscar: |                            |        |
| Tipo y N° Doc. ↑↓ Nombres                                  | y apellidos î↓  | Consultorio 1 | Cupo ↑↓ | Hora de inicio | †↓ I    | Edad                       | t↓     |
| DNI/LE - 4844 844 8692 Clic Atender E Consultas anteriores | - Alertas -     | MEDICINA 2    | T0002   | 16:10:00       | :       | 35 años, 7 meses, 17 días. |        |
| DNI/LE - 464000044                                         |                 | MEDICINA 2    | T0001   | 16:00:00       |         | 36 años, 0 meses, 30 días. |        |
| Mostrando 1 a 2 de 2 registros                             |                 |               |         |                | A       | nterior 1 Siguient         | е      |

Mostrará la lista de las atenciones en donde se podrá realizar clic en el botón "Ver Detalle" para visualizar el resumen de la atención.

|                       |              | TIPO Y N° DOCU<br>DNI/LE - COMPA      | JMENTO SEX           | KO ି<br>SCULINO      | EDAD ACTUAL<br>36 AÑOS Y 0 MES | ES             | SIS AC        | TIVO   |       |
|-----------------------|--------------|---------------------------------------|----------------------|----------------------|--------------------------------|----------------|---------------|--------|-------|
| Consolidado de consu  | ultas del pa | ciente                                |                      |                      |                                |                |               |        | ~     |
| Mostrar 10 v registro | S            |                                       |                      |                      |                                |                |               | Г      |       |
| EE.SS                 | HCE          | Servicio                              |                      | Consultorio          | Fecha atención                 | Hora de inicio | Interconsulta | Acción | Clic  |
| SAN GENARO DE VILLA   |              | CONSULTA EXTERNA-MEDICINA GENERAL / A | ATENCIÓN DEL ADULTO- | CONSULTORIO MEDICINA | 25/07/2024                     | 17:13:09       | -             | Ver De | talle |
| SAN GENARO DE VILLA   |              | CONSULTA EXTERNA-MEDICINA GENERAL / A | ATENCIÓN DEL ADULTO- | MEDICINA 2           | 24/07/2024                     | 12:37:04       | -             | Ver De | talle |
| SAN GENARO DE VILLA   |              | CONSULTA EXTERNA-MEDICINA GENERAL / A | ATENCIÓN DEL ADULTO- | MEDICINA GENERAL 1   | 16/07/2024                     | 04:23:19       | -             | Ver De | talle |
| SAN GENARO DE VILLA   |              | NUTRICIÓN Y DIETÉTICA                 |                      | CONSOL               | 11/07/2024                     | 17:18:47       | -             | Ver De | talle |
| SAN GENARO DE VILLA   |              | NUTRICIÓN Y DIETÉTICA                 |                      | CONSOL               | 26/06/2024                     | 17:05:32       | -             | Ver De | talle |
| SAN GENARO DE VILLA   |              | CONSULTA EXTERNA-MEDICINA GENERAL / A | ATENCIÓN DEL ADULTO- | MEDICINA 2           | 17/06/2024                     | 21:23:26       | -             | Ver De | talle |

• Alertas (rojo): Permite visualizar las vacunas pendientes que le corresponden según

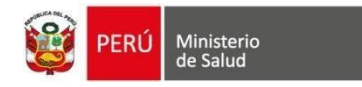

etapa de vida y los exámenes de apoyo al diagnóstico que se haya realizado el paciente.

| CITAS PENDIENTES                                             | CITAS ATENDIDAS                                                 |                                   |         |                |                            |
|--------------------------------------------------------------|-----------------------------------------------------------------|-----------------------------------|---------|----------------|----------------------------|
| Lista de pacientes con citas el día d                        | e hoy                                                           |                                   |         |                | ~                          |
| Mostrar 10 v registros                                       |                                                                 |                                   |         | Bu             | ıscar:                     |
| Tipo y N° Doc. $\qquad \uparrow \downarrow \qquad$ Nombres y | apellidos 🌐 🗍                                                   | Consultorio $\uparrow \downarrow$ | Cupo ↑↓ | Hora de inicio | t↓ Edad ↑↓                 |
| DNI/LE - Consultas anteriores                                | Clic                                                            | MEDICINA 2                        | T0002   | 16:10:00       | 35 años, 7 meses, 17 días. |
|                                                              | Plan de Atención Integral<br>Inmunizaciones<br>Examenes médicos | MEDICINA 2                        | T0001   | 16:00:00       | 36 años, 0 meses, 30 días. |
| Mostrando 1 a 2 de 2 registros                               |                                                                 |                                   |         |                | Anterior 1 Siguiente       |

• Atender (verde): Permite ingresar en la consulta externa y empezar el registro de la atención médica.

| CITAS PENDIENTES                    | CITAS ATENDIDAS   |          |        |        |                |       |                     |          |
|-------------------------------------|-------------------|----------|--------|--------|----------------|-------|---------------------|----------|
| Lista de pacientes con citas el día | a de hoy          |          |        |        |                |       |                     | $\sim$   |
| Mostrar 10 v registros              |                   |          |        |        |                | Busca | r:                  |          |
| Tipo y N° Doc. ↑↓ Nombres           | s y apellidos îl  | Consulto | rio î↓ | Cupo 🌐 | Hora de inicio | ţ↑    | Edad                | t↓       |
|                                     |                   | MEDICIN  | 42     | T0002  | 16:10:00       |       | 35 años, 7 meses, 3 | 17 días. |
| Atender                             | - Alertas -       |          |        |        |                |       |                     |          |
| DNI/LE - 454404044 258444           | 28 HINA HAINEDWIN | MEDICIN  | A 2    | T0001  | 16:00:00       |       | 36 años, 0 meses, 3 | 30 días. |
| Mostrando 1 a 2 de 2 registros      |                   |          |        |        |                |       | Anterior 1 S        | iguiente |

### CITAS ATENDIDAS:

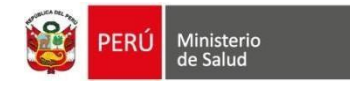

- Lista de pacientes atendidos el día de hoy: Tipo y N° Doc., Nombre y apellidos, Consultorio, Hora de atención y Edad.
- Historial de citas atendidas: Tipo y N° Doc., Nombre y apellidos, Consultorio y Fecha atención.

Cuenta con los siguientes botones:

- Ver resumen: Direcciona a la vista con el resumen de la atención (en modo lectura).
- Ver consultas: Permite visualizar las consultas anteriores del paciente, realizadas en el establecimiento de salud actual o en otros establecimientos de salud.
- Imprimir: Botón se visualizar solo si se generó el FUA.
- Ver documentos: Botón que abre una ventana con todos los documentos generados en la atención.
- Alertas: Permite visualizar las vacunas pendientes que le corresponden según etapa de vida y los exámenes de apoyo al diagnóstico que se haya realizado el paciente.

| CITAS PENDIENT                                                                    | ES                           | CITAS ATENDIDAS      |                                          |                                               |
|-----------------------------------------------------------------------------------|------------------------------|----------------------|------------------------------------------|-----------------------------------------------|
| Lista de pacientes atendidos el dia                                               | a de hoy                     |                      |                                          | $\vee$                                        |
| Mostrar 10 v registros                                                            |                              |                      |                                          | Buscar:                                       |
| Tipo y N° Doc. 🌐 Nombres y ap                                                     | pellidos                     | ↑↓ Consultorio ↑↓    | Hora de atención ↑↓ Edad ↑↓              | 11                                            |
| DNI/LE - CANNON CONTRACTOR                                                        | MAD, GARANCE MINING          | MEDICINA 2           | 19:59 36 años y 1 meses Ver resume       | n Ver consultas Ver documento Alertas •       |
| Mostrando 1 a 1 de 1 registros<br>*REF: Número de referencia generada luego de    | atender al paciente          |                      |                                          | Anterior 1 Siguiente                          |
| Historial de citas atendidas                                                      |                              |                      |                                          | $\vee$                                        |
| Mostrar 10 v registros                                                            |                              |                      |                                          | Buscar:                                       |
| Tipo y № Doc.                                                                     | Nombres y apellidos          | Consultorio          | Fecha atención                           |                                               |
| DNI/LE - 48-48-999                                                                | (REF: 6000-00543)*           | CONSULTORIO MEDICINA | 25/07/2024 - 17:13 Ver resumen Consultas | anteriores Imprimir * Ver documento Alertas * |
| CNV - Course                                                                      |                              | CONSULTORIO MEDICINA | 12/07/2024 - 11:18 Ver resumen Consultas | anteriores Ver documento Alertas -            |
| PASAPORTE - Statemente                                                            | And an and a state           | MEDICINA             | 05/07/2024 - 16:55 Ver resumen Consultas | anteriores Ver documento Alertas *            |
| DNI/LE -                                                                          |                              | MEDICINA 2           | 21/06/2024 - 10:35 Ver resumen Consultas | anteriores Ver documento Alertas *            |
| DNI/LE - 4545                                                                     |                              | MEDICINA GENERAL 2   | 19/03/2024 - 08:13 Ver resumen Consultas | anteriores Ver documento Alertas -            |
| DNI/LE - (11000000)                                                               | A DEALER AND A DEALER AND A  | MEDICINA GENERAL 2   | 19/03/2024 - 09:00 Ver resumen Consultas | anteriores Imprimir • Ver documento Alertas • |
| DNI/LE -                                                                          |                              | MEDICINA GENERAL 2   | 18/03/2024 - 18:11 Ver resumen Consultas | anteriores Imprimir • Ver documento Alertas • |
| DNI/LE -                                                                          | Internet Andrew Booken (main | MEDICINA GENERAL 2   | 11/03/2024 - 15:09 Ver resumen Consultas | anteriores Imprimir • Ver documento Alertas • |
| DNI/LE -                                                                          | αλαποικααανα, αξοκατοία, μός | MEDICINA GENERAL 2   | 07/03/2024 - 09:46 Ver resumen Consultas | anteriores Imprimir • Ver documento Alertas • |
| DNI/LE - CENTRAL                                                                  |                              | MEDICINA GENERAL 2   | 06/03/2024 - 11:59 Ver resumen Consultas | anteriores Imprimir • Ver documento Alertas • |
| Mostrando 1 a 10 de 138 registros<br>*REF: Número de referencia generada luego de | atender al paciente          |                      |                                          | Anterior 1 2 3 4 5 14 Siguiente               |

### III. REGISTRO DE LA ATENCIÓN

Al ingresar al módulo después de dar clic al botón "Atender" aparecerá una pantalla donde se

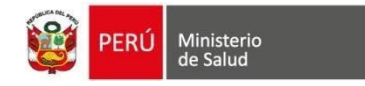

aprecia los siguientes campos:

- 1. *En la cabecera*, se encuentra los datos del paciente: fotografía, nombres completos, Tipo y N° documento, sexo, edad actual (en años y meses) y seguro SIS (activo o inactivo)
- 2. *Datos de la consulta*: Se visualiza la fecha de atención y hora de atención que están determinadas por defecto. Así mismo el botón ANTECEDENTES (Personales, Familiares, Psicosociales, Sexuales y reproductivos, obstétricos (en caso de ser paciente mujer)) se registran los datos del paciente y luego se debe dar clic en el botón VOLVER A LA CONSULTA para continuar la atención.
- 3. *Íconos de acceso rápido*: Permite direccionar a la sección del ícono elegido.

| Acceso rápido | Direccionamiento                                         |
|---------------|----------------------------------------------------------|
| •             | Flecha arriba (Direcciona al inicio de la página)        |
|               | Bocina (Para activar o desactivar el audio de la alerta) |
|               | Datos de triaje                                          |
|               | Datos de la consulta                                     |
|               | Diagnósticos                                             |
|               | Plan de tratamiento                                      |
| <b>A</b>      | Destino de la atención                                   |
|               | Flecha abajo (Direcciona al final de la página)          |
|               |                                                          |

| 2               | PACIENTE<br>Commencial de la companya | TIPO Y Nº DO<br>DNI/LE - | CUMENTO SEXO d <sup>a</sup><br>MASCULII | EDAE<br>NO 36 Af   | NOS Y 0 MESES      | SIS ACTIVO<br>2-40404546 |          |
|-----------------|---------------------------------------|--------------------------|-----------------------------------------|--------------------|--------------------|--------------------------|----------|
| Datos de        | consulta                              |                          |                                         |                    |                    | ``                       |          |
| Códig<br>056 Cl | ic (terna                             | Fecha de atem            | ción:<br>de 2024                        | Hora<br>16:        | de atención:<br>00 |                          |          |
| Antecede        | ntes 🔲 Plan de atención integral      |                          |                                         |                    |                    |                          | ÷        |
| _               |                                       |                          |                                         |                    |                    |                          |          |
| Historia (      | Clinica                               |                          |                                         |                    |                    | ``                       | ŕ        |
| 🔟 Alerta        | as Viagnósticos                       | 💿 Receta                 | 🌡 Atenciones CE                         | Inmunizaciones     | 🛱 CRED             |                          | <b>A</b> |
| 🎢 Salud I       | Mental 👍 Familia                      | 😫 Emergencias            | 🔗 Plan Imágenes                         | 👗 Plan Laboratorio | 뤎 Internamiento    |                          | (F       |
| ु Triaje        | 🛷 Citas                               |                          |                                         |                    |                    |                          | •        |

Antecedentes Personales:

| PERÚ Ministerio de Salud                                                 |                     |                          |                 |
|--------------------------------------------------------------------------|---------------------|--------------------------|-----------------|
| Personales Familiares                                                    | Psicosociales       | Sexuales y reproductivos | Estomatológicos |
| Antecedentes personales                                                  |                     |                          | $\checkmark$    |
| Registrar descripción de antecedentes (*)                                |                     |                          | >               |
| (•): Las observaciones registradas en ésta área quedan bajo responsabili | dad del médico.     |                          |                 |
| Patológicos                                                              |                     |                          |                 |
| ratologicos                                                              |                     |                          | /               |
| Alergia/Intolerancia a alimentos                                         |                     |                          | >               |
| ¿Alergias o intolerancias?                                               | Sí                  | No                       |                 |
| Intervenciones quirúrgicas                                               |                     |                          | >               |
| Lesiones premalignas                                                     |                     |                          | >               |
| Cáncer                                                                   |                     |                          | >               |
| Problemas de salud mental                                                | Clic                |                          | >               |
|                                                                          | ← Volver a consulta |                          |                 |

# <u>Antecedentes Familiares:</u>

| Personales       | Familiares  | Psicosociales | Sexuales y<br>reproductivos | Obstétricos | Estomatológicos |
|------------------|-------------|---------------|-----------------------------|-------------|-----------------|
| Antecedentes fam | niliares    |               |                             |             | $\checkmark$    |
| Patológicos      |             |               |                             |             | >               |
| Lesiones prema   | alignas     |               |                             |             | >               |
| Cáncer           |             |               |                             |             | >               |
| Problemas de s   | alud mental | СІ            | ic                          |             | >               |
|                  |             | ← Volver      | a consulta                  |             |                 |

Antecedentes Psicosociales:

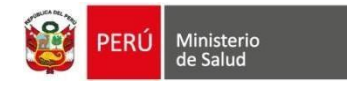

| Personales           | Familiares | Psicosociales       | Sexuales y<br>reproductivos | Obstétricos | Estomatológicos |
|----------------------|------------|---------------------|-----------------------------|-------------|-----------------|
| Antecedentes psicoso | ciales     |                     |                             |             | $\sim$          |
| Laborales            |            |                     |                             |             | >               |
| Hábitos Nocivos      |            |                     |                             |             | >               |
| Medicación Habitu    | al         |                     |                             |             | >               |
| Hábitos Generales    |            |                     |                             |             | >               |
| Sociales             |            |                     |                             |             | >               |
|                      |            | Clic 2              | Clic 1                      |             |                 |
|                      |            | ← Volver a consulta | 🖺 Guardar datos             |             |                 |

## Antecedentes Sexuales y Reproductivos:

| Personales       | Familiares         | Psicosociales       | Sexuales y<br>reproductivos | Obstétricos | Estomatológicos |
|------------------|--------------------|---------------------|-----------------------------|-------------|-----------------|
| Antecedentes sex | kuales             |                     |                             |             | ~               |
| Antecedentes     | sexuales           |                     |                             |             | >               |
| Uso de método    | os anticonceptivos |                     |                             |             | >               |
|                  |                    | Clic 2              | Clic 1                      |             |                 |
|                  |                    | ← Volver a consulta | 🖺 Guardar datos             |             |                 |

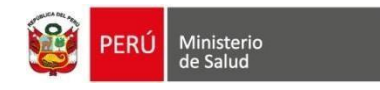

#### Antecedentes Obstétricos: solo se presenta en pacientes de sexo femenino.

| Personales                                                                | Familiares                                             | Psicosociale                            | r             | Sexuales y<br>eproductivos                       | Obstétric      | os                                                                                   | Estoma  | tológicos      |
|---------------------------------------------------------------------------|--------------------------------------------------------|-----------------------------------------|---------------|--------------------------------------------------|----------------|--------------------------------------------------------------------------------------|---------|----------------|
| Antecedentes obs                                                          | tétricos                                               |                                         |               |                                                  |                |                                                                                      |         | $\sim$         |
|                                                                           | Mostrar 10                                             | ✓ registros                             |               |                                                  | В              | ıscar:                                                                               |         |                |
| Gest. ↑↓ N° feto                                                          | †↓ Fecha ↑↓ T                                          | ipo gestación ↑↓ T                      | erminación ↑↓ | Nació vivo 🌐                                     | Nació muerto ț | Peso ↑↓                                                                              | Sexo ↑↓ | <b>E.G.</b> ↑↓ |
| 🕒 1 🗙 1 📝                                                                 | 2022-06-22                                             | Único F                                 | Parto Vaginal |                                                  | D              | 300                                                                                  | М       | 44             |
| 2 x 1                                                                     | 2022-07-01                                             | Único F                                 | Parto Vaginal | <b>I</b>                                         |                | 7                                                                                    | М       | 7              |
| Mostran<br>2<br>Gestas<br>0 ó +3  <br>< 2500g  <br>Múltiple  <br>< 37 sem | do 1 a 2 de 2 registros<br>0<br>Abortos<br>2<br>Partos | 2<br>Vaginale<br>0<br>Cesárea<br>Clic 2 | Clic 1        | 2<br>Nacidos<br>Vivos<br>0<br>Nacidos<br>Muertos |                | Anteri<br>-2<br>Viven<br>0<br>Muerto - 1ra<br>semana<br>0<br>Después - 1ra<br>semana | or 1 s  | Siguiente      |
|                                                                           |                                                        | ✓ Volver a consulta                     | + Agregar ar  | ntecedente obstétr                               | ico            |                                                                                      |         |                |

Para agregar una gestación en antecedentes primero se deberá dar clic en el botón "Procesar" y luego de llenar los campos de descripción de la gestación se dará clic en "Guardar", este proceso se repetirá por cada gestación que haya tenido la paciente, luego se podrá ver en la gráfica el número de gestaciones registradas.

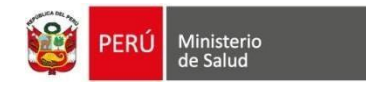

| Agregar nuevo antecedente obstétrico |               |                |               |          |  |  |
|--------------------------------------|---------------|----------------|---------------|----------|--|--|
| N° 3 Tipo<br>gestación: gest         | Único v       |                | Procesar      |          |  |  |
| Feto Nº 1                            |               |                |               | $\sim$   |  |  |
| N° feto:                             | 1             | 🔿 Nació vivo   | Nació muerto  |          |  |  |
| Fecha del parto:                     | <b>m</b>      | Peso:          | 0 gr          | r.       |  |  |
| Terminación:                         | Parto Vaginal | Sexo:          | ○ M ○ F       |          |  |  |
| Aborto:                              |               | Lactancia:     | No aplica     |          |  |  |
|                                      | No aplica     | Estado actual: |               |          |  |  |
| Edad gestacional:                    | semanas       |                |               |          |  |  |
| Lugar del parto:                     | Hospitalario  |                |               |          |  |  |
|                                      |               |                |               |          |  |  |
|                                      |               |                | Clic 2        |          |  |  |
|                                      |               |                | 🖹 Guardar 🛛 😣 | Cancelar |  |  |

Al término del registro de los antecedentes realizar clic en el botón "Volver a consulta"

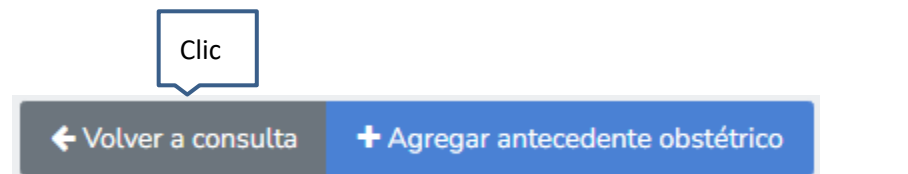

- 4. Historia clínica: Muestra la integración con otros componentes del SIHCE, entre ellos:
  - Alertas: Lista los antecedentes personales del paciente
  - Diagnósticos: Lista los diagnósticos del paciente
  - Receta: Lista todas las recetas generadas
  - Atenciones CE: Lista las atenciones del paciente en consulta externa
  - Inmunizaciones: Lista las vacunas registradas.
  - CRED: Lista las atenciones en CRED.
  - Salud Mental: Lista las atenciones en el módulo Salud mental.
  - Familia: Lista los integrantes de la familia registrados en el módulo Ficha Familiar.
  - Emergencias: Lista las atenciones en emergencia
  - Plan Imágenes: Lista los exámenes de imágenes

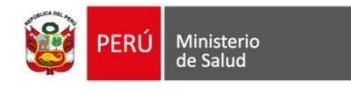

- Plan Laboratorio: Lista los exámenes de laboratorio
- Internamiento: Lista las atenciones en Internamiento
- Triaje: Lista los registros del paciente en el módulo de triaje
- Citas: Lista las citas del paciente

| istoria Clinica          |                     |               |                 |                         |                 |        |
|--------------------------|---------------------|---------------|-----------------|-------------------------|-----------------|--------|
| - <u>0</u> - Alertas     | ✓ Diagnósticos      | 🔁 Receta      | 🎄 Atenciones CE | Inmunizaciones          | 0 CRED          |        |
| 🎾 Salud Mental           | 🔥 Familia           | 🕄 Emergencias | 🔗 Plan Imágene  | A Plan Laboratorio      | 🔒 Internamiento |        |
| 🕑 Triaje                 | 🛷 Citas             |               |                 |                         |                 |        |
|                          |                     |               |                 |                         |                 |        |
| gnos vitales y da        | tos antropométricos | 5             |                 |                         |                 |        |
| Signos vitales:          |                     |               |                 |                         |                 |        |
| Temperatura: 👔           |                     |               | Presió          | n arterial (PA) (*):    |                 |        |
|                          |                     |               | °C 120/         | 90                      |                 | × mmHg |
| Saturación (SAT):        |                     |               | Frecue          | ncia cardíaca (FC) (*): |                 |        |
| 90                       | - (ED) (*).         |               | % 45            |                         |                 | × min  |
| EFFORMATION FOR PROTOCOL | a (FK) (*):         |               |                 |                         |                 |        |

- 5. **Detalle de la consulta:** Consiste en ingresar los datos según la entrevista que realiza el Profesional de la Salud al paciente, en la cual está los siguientes ítems seleccionables:
  - a. *Condición*: Cuidados paliativos
  - b. *Síntomas*: Despliega una lista de síntomas según el catálogo de CIE 10. A medida que el profesional de salud escriba el síntoma, se irán mostrando las sugerencias de la lista.

| Detalles de la consulta               |                                                               | $\sim$   |
|---------------------------------------|---------------------------------------------------------------|----------|
| Cuidados paliativos                   |                                                               |          |
| Síntomas:                             |                                                               |          |
| Tiempo de enfermedad (*):             |                                                               |          |
| 2                                     | Horas         Días         Semanas         Meses         Años |          |
| Motivo de la consulta (*):(Anamnesis) |                                                               | <u>Q</u> |
|                                       |                                                               |          |
| 490/1000 Caracteres                   |                                                               |          |
| Funciones Biológicas:                 |                                                               |          |
| Conservado                            | Alterado                                                      |          |
|                                       |                                                               |          |

- 6. **Tiempo de enfermedad:** Registrar el número y marcar los parámetros de tiempo (días, semanas, meses, años)
- 7. **Motivo de consulta:** Es el relato de la enfermedad que refiera el paciente. Se pueden utilizar números y abreviaturas que estén estandarizadas según convenga.

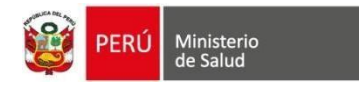

*Nota*: Solo en caso que la paciente sea mujer mostrará los siguientes campos: Fecha de última menstruación, régimen catamenial y la condición (marcar si es gestante o puérpera).

8. Signos vitales y datos antropométricos: se muestran los datos que fueron registrados previamente en el MÓDULO DE TRIAJE *Con opción a ser Modificados* 

| gnos vitales:                                                        |                                                                                     |             |                               |                                                                |
|----------------------------------------------------------------------|-------------------------------------------------------------------------------------|-------------|-------------------------------|----------------------------------------------------------------|
| mperatura: 🕜                                                         |                                                                                     |             | Presión arterial (PA) (*):    |                                                                |
|                                                                      |                                                                                     | °C          | 120/90                        | × mmHg                                                         |
| turación (SAT):                                                      |                                                                                     |             | Frecuencia cardíaca (FC) (*): |                                                                |
| ecuencia respiratoria (FR) (*):                                      |                                                                                     | %           | 40                            | × min                                                          |
| 15                                                                   |                                                                                     | ×min        |                               |                                                                |
|                                                                      |                                                                                     |             |                               |                                                                |
| tos antropométricos:                                                 |                                                                                     |             |                               |                                                                |
| so (*):                                                              |                                                                                     |             | Talla (*):                    |                                                                |
| 38.00                                                                |                                                                                     | Kg.         | 1.80                          | m.                                                             |
| rimetro abdominal (PAB):                                             |                                                                                     |             |                               |                                                                |
|                                                                      |                                                                                     | CIT.        |                               |                                                                |
| perficie corporal (SC):                                              |                                                                                     |             |                               |                                                                |
| 2.02                                                                 |                                                                                     |             |                               |                                                                |
|                                                                      |                                                                                     |             |                               |                                                                |
| lice de masa corporal (Valor IMC):                                   |                                                                                     |             | Clasificación IMC:            |                                                                |
| (7.10                                                                |                                                                                     |             | Sobrepeso                     |                                                                |
| Para hallar IMC obligatorio registrar sultado de Hemoglobina (G/dL): | «Peso» y «Talla»                                                                    |             |                               |                                                                |
|                                                                      |                                                                                     | Ē.          | ]                             |                                                                |
| 9<br>Peso<br>88 kg (0.00%)                                           | Indicador de Peso                                                                   | il).        |                               | < > Top 10                                                     |
| Peso<br>88 kg (0.00%)<br>Talla<br>180 cm (0.00%)                     | Indicador de Peso<br>Peso (kg) desde 05i02:2024 hasta<br>90<br>87<br>84<br>80<br>77 | 125/07/2024 | 66 kg                         | <ul> <li>&lt; &gt; Top 10</li> <li>⊙ ○ Q </li> <li></li> </ul> |

#### 9. Funciones Biológicas:

- a. *Conservado*: Se marca esta opción en caso no se encuentre alteración en ninguna función biológica o no se quiera registrar mayor detalle.
- b. Alterado: Al marcar esta opción, se despliega una lista de funciones biológicas (Apetito, Sed, Sueño, Orina, Deposiciones y Estado de ánimo) en la cual el personal de salud puede especificar por cada una de ellas las opciones de: Conservado, Alterado y/o registrar alguna observación adicional.

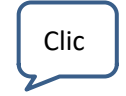

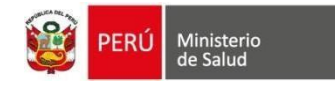

Funciones Biológicas:

|                  | Conservado | Alte     | rado          |
|------------------|------------|----------|---------------|
|                  | Conservado | Alterado | Observaciones |
| Apetito:         |            |          |               |
| Sed:             |            |          |               |
| Sueño:           |            |          |               |
| Orina:           | _          |          | <b>a</b>      |
| unia.            |            |          |               |
| Deposiciones:    |            |          |               |
| Estado de ánimo: |            |          |               |
|                  |            |          |               |

#### 10. Examen físico

a. *Examen de ojo (visual):* Si se selecciona esta opción se visualizarán los tipos de evaluación ocular con campos para cada ojo:

| Examen oio                  | Clic          |               | $\sim$ |
|-----------------------------|---------------|---------------|--------|
|                             | ~             |               |        |
| Examen de ojo (visual):     | ſ             |               |        |
|                             | Ojo derecho   | Ojo izquierdo |        |
| Agudeza visual              |               |               |        |
| Terrentele                  |               |               |        |
| Ionometha                   |               |               |        |
| Oftalmolscopía directa      |               |               |        |
| Examon ocular               |               |               | 1      |
| Examen occiai               |               |               | (în)   |
|                             | Ojo derecho   | Ojo izquierdo |        |
| Reflejo luminoso corneal    |               |               | ñ      |
|                             |               |               | 1      |
| Examen externo              |               |               | 8      |
|                             | Observaciones |               | -      |
|                             |               |               |        |
|                             |               |               |        |
| Consciente en calud equiper |               |               |        |

### b. Examen regional:

i. *Conservado:* Al seleccionar esta opción, se marcará de forma automática "Conservado" para todas las regiones.

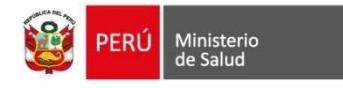

- ii. *Patológico:* Al seleccionar esta opción, se marcará de forma automática "Patológico" para todas las regiones.
- iii. *Observaciones:* El personal de salud podrá especificar por cada región independientemente si esta se encuentra "Conservado" o "Alterado" y anotar alguna Observación adicional.

|                                  | Clic       | Clic        |               |                                          |
|----------------------------------|------------|-------------|---------------|------------------------------------------|
| Examen regional:                 |            | RateAdara   |               |                                          |
|                                  |            | r atorogico |               |                                          |
| Dial                             | Conservado | Patológico  | Observaciones |                                          |
| i rex                            |            |             |               |                                          |
| Cabeza y cuello                  |            |             |               |                                          |
| Cavidad oral                     |            |             |               |                                          |
| Aparato respiratorio             |            |             |               |                                          |
| Aparato cardiovascular           |            |             |               |                                          |
| Aparato digestivo                |            |             |               | •                                        |
| Abdomen                          |            |             |               |                                          |
| Aparato genitourinario           |            |             |               |                                          |
| Examen de prostata               |            |             |               |                                          |
| Examen pélvico                   |            |             |               | li li li li li li li li li li li li li l |
| Aparato locomotor / extremidades |            |             |               | le                                       |
|                                  |            |             |               |                                          |

c. *Desarrollo Sexual:* se visualizará esta opción en caso sea un paciente adolescente.

Adolescente masculino:

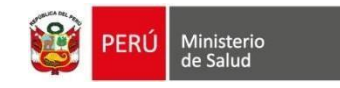

#### Desarrollo sexual:

|                 | Vello púbico |               | Tanner I - Sin vello púbico. Edad de 10 años o menor.                                                                                                    | • |
|-----------------|--------------|---------------|----------------------------------------------------------------------------------------------------|---|
|                 | Genitales    |               |                                                                                                    |   |
| Examen Mental   | :            |               | Tanner I - Volumen testicular menor de 1,5 ml. Pene pequeño, de 3 cm o menos.<br>Tanner II - Volumen testicular entre 1,6 y 6 ml. La piel del escroto se adelgaza, se enrojece y se agranda. La longitud<br>del pene sin cambios. |   |
|                 |              |               | Tanner III - Volumen testicular entre 6 y 12 ml. El escroto se agranda aún más. El pene comienza a alargarse hasta<br>aproximadamente los 6 cm.                                                                                   | 2 |
| Seguimiento sig | gnos vitales | Seguimiento e | Tanner IV - Volumen testicular de entre 12 y 20 ml. El escroto se agranda más y se oscurece. El pene incrementa su                                                                                                    | • |

#### Adolescente femenina:

| Desarrollo sexu | Desarrollo sexual: |  |   |  |  |  |  |  |
|-----------------|--------------------|--|---|--|--|--|--|--|
|                 | Mama               |  | • |  |  |  |  |  |
|                 |                    |  |   |  |  |  |  |  |
|                 | Vello púbico       |  | • |  |  |  |  |  |
|                 |                    |  |   |  |  |  |  |  |
| Examen Menta    |                    |  |   |  |  |  |  |  |
|                 |                    |  |   |  |  |  |  |  |
|                 |                    |  |   |  |  |  |  |  |

*Examen mental:* Al marcar el campo, se hace visible los siguientes campos para su llenado según sea necesario.

- i. **Conciencia:** Lista desplegable (Lúcido, Obnubilado, Confundido) y un campo abierto de Observaciones.
- ii. **Orientado:** Persona, Espacio y Tiempo, y un campo abierto de Observaciones.
- iii. Desorientado: Persona, Espacio y Tiempo (opciones excluyentes con el campo anterior para cada categoría), y un campo abierto de Observaciones.
- iv. **Atención:** Lista desplegable (Conservada, Distraibilidad) y un campo abierto de Observaciones.
- v. **Ánimo:** Lista desplegable (Eutímico, Hipertímico, Hipotímico) y un campo abierto de Observaciones.
- vi. **Lenguaje:** Lista desplegable (Normal, Tartamudeo, Disartrias, Dislalias) y un campo abierto de Observaciones.
- vii. Pensamiento: Curso y su respectiva lista desplegable (Normal, Rápido, Lento), Forma y su respectiva lista desplegable (Entendible, No entendible), Contenido y su respectiva lista desplegable (Ideas de culpa, Desesperanza, Ideas de minusvalía, Ideas delirantes, Ideas suicidas, Ideas sobrevaloradas, Obsesiones, Compulsiones, Fobias) y un campo abierto de Observaciones.

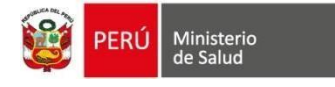

- viii. **Memoria:** Lista desplegable (Conservada, Olvidos frecuentes, Amnesia) y un campo abierto de Observaciones.
  - ix. **Sensopercepción:** Lista desplegable (Alucinaciones, Ilusiones) y un campo abierto de Observaciones.
  - x. **Capacidad de reflexión y autocrítica:** Campo abierto y un campo abierto de Observaciones.
  - xi. Conciencia de enfermedad: Elegir la opción SI o NO.
  - xii. Comentarios adicionales: Campo libre para digitar algún comentario.

| Concioncia                              |                                                                            |  |
|-----------------------------------------|----------------------------------------------------------------------------|--|
| Conciencia                              | · v                                                                        |  |
| Elegir entre orientado y desc           | prientado                                                                  |  |
| Orientado                               | Persona Espacio Tiempo                                                     |  |
| Desorientado                            | Persona Espacio Tiempo                                                     |  |
| Atención                                | v                                                                          |  |
| Ánimo                                   | v                                                                          |  |
| Lenguaje                                | ~~~~~~~~~~~~~~~~~~~~~~~~~~~~~~~~~~~~~~                                     |  |
| Pensamiento                             | Curso          ×           Forma          ×           Contenido          × |  |
| Memoria                                 | ~                                                                          |  |
| Sensopercepción                         | v                                                                          |  |
| Capacidad de reflexión y<br>autocrítica |                                                                            |  |
| Conciencia de enfermedad                | SI                                                                         |  |

**SEGUIMIENTOS:** En caso que el paciente sea continuador dando clic se podrá visualizar información de: Seguimiento de signos vitales y seguimiento de medicamentos prescritos (medicamentos para hipertensión o diabetes).

Clic

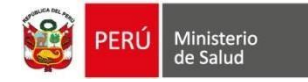

Seguimiento signos vitales

uimiento exámenes auxiliare

 $\times$ 

SEGUIMIENTO SIGNOS VITALES

| Seguimie            | nto de PA  |            |            |            |            |            |            |   |
|---------------------|------------|------------|------------|------------|------------|------------|------------|---|
| Presión<br>arterial | 03/02/2023 | 16/01/2023 | 07/12/2022 | 06/12/2022 | 30/11/2022 | 30/11/2022 | 28/11/2022 | 2 |
| PaS                 | 120        | 120        | 120        | 120        | 120        | 120        | 120        |   |
| PaD                 | 80         | 60         | 60         | 60         | 60         | 60         | 60         |   |
| 4                   |            |            |            |            |            |            |            | • |

| Seguimiento de                                          | e IMC                                                                     |            |              |            |            |            |            |
|---------------------------------------------------------|---------------------------------------------------------------------------|------------|--------------|------------|------------|------------|------------|
| Antropometría                                           | 06/12/2022                                                                | 30/11/2022 | 30/11/2022   | 28/11/2022 | 28/11/2022 | 25/11/2022 | 21/10/202  |
| Peso (kg)                                               | 77,00                                                                     | 66,00      | 66,00        | 66,00      | 77,00      | 58,50      | 65,00      |
| Perímetro<br>abdominal<br>(cm)                          | 77,0                                                                      | 77,0       | 77,0         | -          | 77,0       | 82,5       | -          |
| IMC                                                     | 26,33                                                                     | 22,57      | 27,47        | 21,07      | 26,33      | 25,66      | 22,49      |
| Clasificación<br>IMC                                    | Sobrepeso                                                                 | Normal     | Sobrepeso    | Obesidad   | Sobrepeso  | Sobrepeso  | Obesidad   |
| 4                                                       |                                                                           |            |              |            |            |            | Þ          |
| Peso<br>88 kg (0.00%)<br><b>Talla</b><br>180 cm (0.00%) | Indicade<br>Peso (k<br>90<br>87<br>84<br>80<br>77<br>74<br>71<br>68<br>64 | or de Peso | 6/2024 hasta | 25/07/2024 |            | < >        | Top 10     |
| Hemoglobina<br>20 g/dL (0.00%)                          | 61<br>58<br>17/06/202                                                     | 4 26/06/20 | 024 11/07    | //2024 16/ | 07/2024 2  | 4/07/2024  | 25/07/2024 |
|                                                         |                                                                           |            |              |            |            |            |            |

11. **Diagnóstico:** Se digita el código CIE10 o la palabra afín al diagnóstico e inmediatamente se visualizará un listado y se seleccionará el diagnóstico correspondiente, conjuntamente con su calificación: Definitivo (D), Presuntivo (P) o Repetitivo (R). Se puede colocar algunas Observaciones. Si desea adicionar

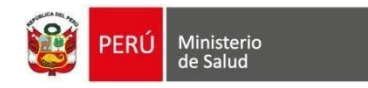

diagnósticos hacer clic en el botón "+ Agregar" (verde).

| Segu | iimiento signos vita | ales Seguimiento exámenes auxiliares | Seguimiento medicamen | tos prescritos | Seguimiento diagnóstic | os Segui   | miento de riesgos - ( | Cuidados Preventivos |      |      |      |           |
|------|----------------------|--------------------------------------|-----------------------|----------------|------------------------|------------|-----------------------|----------------------|------|------|------|-----------|
|      |                      |                                      |                       |                |                        |            |                       |                      |      |      |      |           |
|      |                      |                                      |                       |                |                        |            |                       |                      |      |      |      |           |
| agno | - Nomonslatura (     | CIE 10                               |                       | Observasion    | nos y Especificaciones | Lab1       | Lab2                  | Lab?                 |      |      |      |           |
| aigo | - Nomericiatura C    | cie 10                               |                       | Observacion    | nes y Especificaciones | LaDI       | Labz                  | Labs                 |      |      |      |           |
|      |                      | ✓ P                                  | DR                    |                |                        |            |                       |                      |      |      |      | + Agregar |
|      |                      |                                      |                       |                |                        |            |                       |                      |      |      |      |           |
| N°   | Código CIEX          | Nomenclatura CIE 10                  |                       |                | Tipo de d              | iagnóstico | Observaciones y       | Especificaciones     | Lab1 | Lab2 | Lab3 | Eliminar  |
| 1    | 4000                 |                                      |                       |                | Procupting             |            |                       |                      |      |      |      |           |
| -    | A000                 | COLLINA DEDIDO A VIDINO CHOLLINAL    | OI, DIOTILO CHOLENAE  |                | Tresultav              | ,<br>,     |                       |                      |      |      |      | Eliminar  |

- 12. **Plan de tratamiento:** Para realizar la prescripción de los productos farmacéuticos, se debe realizar los siguientes pasos:
  - a. Se inicia dando clic en el botón "+ Agregar / Modificar".

| Producto Farmacéutico/Dispositivo Médico (DCI)<br>'igencia Receta                                                                                                    |             |               |                           |                                |                                             |                                                   |                                                            |                                                                  |                                                                      |                                                                            |
|----------------------------------------------------------------------------------------------------|-------------|---------------|---------------------------|--------------------------------|---------------------------------------------|---------------------------------------------------|------------------------------------------------------------|------------------------------------------------------------------|----------------------------------------------------------------------|----------------------------------------------------------------------------|
| * Agregar / Modificar          * Producto Farmacéutico/Dispositivo Médico (DCI)       Diagnóstico       Concentración       F.F.       Presentación       Frec.       Duración       Dosis       Via       Cant.       Observaciones         Sin datos |             |               |                           |                                |                                             |                                                   |                                                            |                                                                  |                                                                      | V                                                                          |
| # Producto Farmacéutico/Dispositivo Médico (DCI) Diagnóstico Concentración F.F. Presentación Frec. Duración Dosis Via Cant. Observaciones                                                                                                    |             |               |                           |                                |                                             |                                                   |                                                            |                                                                  | 1                                                                    | + Agregar / Modificar                                                      |
| Sin datos ratamiento no farmacológico                                                                                                    | Diagnóstico | Concentración | F.F.                      | Presentación                   | Frec.                                       | Duración                                          | Dosis                                                      | Via                                                              | Cant.                                                                | Observaciones                                                              |
| ratamiento no farmacológico                                                                                                    |             |               |                           |                                |                                             |                                                   |                                                            |                                                                  |                                                                      |                                                                            |
|                                                                                                    |             |               |                           |                                |                                             |                                                   |                                                            |                                                                  |                                                                      |                                                                            |
|                                                                                                    |             | Diagnóstico   | Diagnóstico Concentración | Diagnóstico Concentración F.F. | Diagnóstico Concentración F.F. Presentación | Diagnóstico Concentración F.F. Presentación Frec. | Diagnóstico Concentración F.F. Presentación Frec. Duración | Diagnóstico Concentración F.F. Presentación Frec. Duración Dosis | Diagnóstico Concentración F.F. Presentación Frec. Duración Dosis Via | Diagnóstico Concentración F.F. Presentación Frec. Duración Dosis Via Cant. |

 b. Se visualizará una ventana para buscar el medicamento. Primero debe ingresar el tiempo de vigencia de la receta. Luego digitar el Nombre del Medicamento (nombre genérico), dar clic en BUSCAR y luego en SELECCIONAR.

Nueva búsqueda: Borra los valores ingresados en esta ventana.

RAM: Visualiza si el medicamento buscado genera una Reacción Adversa. Información previamente registrada en los antecedentes personales.

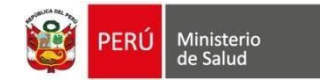

#### Agregar Producto Farmacéutico / Dispositivo Médico (DCI)

| Viger          | ncia Receta (*)              | 10                         | Dias                 |            | ~                        |            |              |       |                 |       |         |            |                |             |       |
|----------------|------------------------------|----------------------------|----------------------|------------|--------------------------|------------|--------------|-------|-----------------|-------|---------|------------|----------------|-------------|-------|
| Q Búsqueda     | a de Producto Farmaceutico   | / Dispositivo Médico (DCI) | ✓ Formulario de Pre: | scripción  |                          |            |              |       |                 |       |         |            |                | C           |       |
| Produc         | cto Farmacéutico / Dispositi | ivo Médico (DCI) 🕜         |                      | PARACETAMO | L - 500 mg - TABLETA - ( | )          |              |       | TABLE           | eta ~ | Q Bus   | car 🛛 N    | lueva búsqueda | RAM         | Clic  |
| # Pro          | ducto Farmacéutico/Dispos    | sitivo Médico (DCI)        |                      |            | Concentración            | F.F.       | Presentación |       | Stock Reference | cial  | Fecha y | hora Stock | •              | 5           |       |
| 1 PAR          | RACETAMOL                    |                            |                      |            | 650 mg                   | TABLETA    |              |       |                 |       |         |            |                | Seleccionar |       |
| 2 PAR          | RACETAMOL                    |                            |                      |            | 500 mg                   | TABLETA    | 0            |       | 26971           |       | 16-08-2 | 023 10:10  |                | Seleccionar |       |
| 3 PAR          | RACETAMOL                    |                            |                      |            | 80 mg                    | TABLETA    |              |       |                 |       |         |            |                | Seleccionar |       |
| 4 PAR          | RACETAMOL                    |                            |                      |            | 325 mg                   | TABLETA    |              |       |                 |       |         |            |                | Seleccionar |       |
| 5 PAR          | RACETAMOL                    |                            |                      |            | 160 mg                   | TABLETA    |              |       |                 |       |         |            |                | Seleccionar |       |
| 6 PAR          | RACETAMOL                    |                            |                      |            | 1 g                      | TABLETA    |              |       |                 |       |         |            |                | Seleccionar |       |
| 7 PAR          | RACETAMOL                    |                            |                      |            | 100 mg                   | TABLETA    |              |       |                 |       |         |            |                | Seleccionar |       |
| 8 PAF          | RACETAMOL                    |                            |                      |            | 125 mg                   | TABLETA    |              |       |                 |       |         |            |                | Seleccionar |       |
| 9 PAF          | RACETAMOL                    |                            |                      |            | 250 mg                   | TABLETA    |              |       |                 |       |         |            |                | Seleccionar |       |
| 10 PAR         | RACETAMOL COMBINACIO         | NES EXCL. PSICOLEPTICOS    |                      |            |                          | TABLETA    |              |       |                 |       |         |            |                | Seleccionar |       |
|                |                              |                            |                      |            | Anterior                 | 1 Siguient | e            |       |                 |       |         |            |                |             |       |
|                |                              |                            |                      |            |                          |            |              |       |                 |       |         |            |                |             |       |
| ucto Farm      | nacéutico/Dispositivo        | Médico (DCI)               |                      |            |                          |            |              |       |                 |       |         |            |                |             |       |
| Producto Fa    | armacéutico/Dispositivo Mé   | édico (DCI)                | Diagn                | óstico     | Concentración            | F.F. Prese | ntación      | Frec. | Duración        | Dosis | Via     | Cant.      | Observaciones  | Eli         | minar |
| atos           |                              |                            |                      |            |                          |            |              |       |                 |       |         |            |                |             |       |
| niento no farr | macológico                   |                            |                      |            |                          |            |              |       |                 |       |         |            |                |             |       |
| amiento no fa  | armacológico                 |                            |                      |            |                          |            |              |       |                 |       |         |            |                |             |       |
|                |                              |                            |                      |            |                          |            |              |       |                 |       |         |            |                |             |       |
|                |                              |                            |                      |            |                          |            |              |       |                 |       |         |            |                |             | × C   |

- c. Luego de seleccionar el medicamento se visualiza Fórmula farmacéutica (FF), la presentación, concentración, stock referencial y la fecha y hora del stock del producto farmacéutico.
- d. Ingresar la Frecuencia, Duración, Dosis, Cantidad, Vía de administración es elegida por el médico.
- e. Diagnóstico (DX), en este campo se elige el diagnóstico correspondiente según el tratamiento prescrito.
- f. Observación: Se registra datos adicionales según lo considero el médico, por ejemplo (forma de consumo, entre otras).
- g. Tratamiento no farmacológico: Campo libre para digitar el tratamiento.
- h. Al final dar clic en AGREGAR.

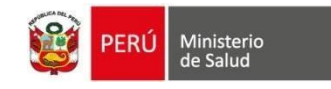

| Vigencia Receta (*)             | 10                             | \$    | Dias            |        |              |                | ~        |                 |              |        |               |         |        |                    |           |
|---------------------------------|--------------------------------|-------|-----------------|--------|--------------|----------------|----------|-----------------|--------------|--------|---------------|---------|--------|--------------------|-----------|
| Búsqueda de Producto Farmace    | utico / Dispositivo Médico (DC | ci) 🗸 | Formulario de P | rescri | pción        |                |          |                 |              |        |               |         |        |                    |           |
| Producto Farmacéutico/Dispositi | vo Médico (DCI)                |       |                 |        | Concentr     | ración         | Forma Fa | rmacéutica      | Presentación | n      | Stock Refe    | rencial |        | Fecha y hora Stock |           |
| PARACETAMOL                     |                                |       |                 |        | 100 mg/r     | mL             | SOLUCIO  | N               | 10 mL        |        | 271           |         |        | 16-08-2023 09:43   |           |
| recuencia (*)                   |                                |       |                 | (      | Duración tra | tamiento (*)   |          |                 |              | Do     | sis (*)       |         |        |                    |           |
| Seleccione                      |                                |       | ×               |        | x Dura       | ación          |          | Seleccione      | ~            |        | Dosis         |         | Seleco | ione               | ~         |
| antidad (*) 😨                   |                                |       |                 | ١      | /ia de admir | nistración (*) |          |                 |              | Ob     | servaciones   |         |        |                    |           |
| Cantidad                        |                                |       |                 |        | Seleccione   | 2              |          |                 | ~            |        | Observaciones |         |        |                    |           |
| iagnóstico (*)                  |                                |       |                 |        |              |                |          |                 |              |        |               |         |        |                    | Clic      |
| Seleccione                      |                                |       |                 |        |              |                |          |                 |              |        |               |         |        |                    |           |
|                                 |                                |       |                 |        |              |                |          |                 |              |        |               |         | Q, R   | egresar búsqueda   | + Agregar |
|                                 |                                |       |                 |        |              |                |          |                 |              |        |               |         |        |                    |           |
| ucto Farmacéutico/Dispos        | itivo Médico (DCI)             |       |                 |        |              |                |          |                 |              |        |               |         |        |                    |           |
| Producto Farmacéutico/Dispositi | vo Médico (DCI)                |       | Diag            | gnóst  | ico          | Concentración  | F        | F. Presentación | Frec. [      | Duraci | ón Dosis      | Via (   | Cant.  | Observaciones      | Eliminar  |

13. **Exámenes auxiliares:** En caso se requiera solicitar otras pruebas auxiliares de apoyo al diagnóstico o se realice algún procedimiento se cuenta con las siguientes opciones:

× Cerrar

- a. Imágenes: Se ingresa la palabra afín del examen de imágenes
- b. Laboratorio: Se ingresa la descripción del examen de laboratorio.
- c. **Procedimientos:** Se ingresa la descripción del procedimiento del Catálogo de Procedimientos Médicos y Sanitarios.

Cada examen de imagen, examen de laboratorio o procedimiento se debe relacionar a un diagnóstico (listado de diagnósticos que el usuario identificó del paciente).

Para eliminar la opción agregada a la tabla, dar clic en el botón "Eliminar" que estará ubicado en la última columna de cada tabla.

|                       | n de Exámenes de Image                                                                                                    | en                                                                                                    |                                                                                               |                                                                  |                                                    |                                                       |                                                      |                       |                             |                  |               |                    |               |
|-----------------------|----------------------------------------------------------------------------------------------------|----------------------------------------------------------------------------------------------------|-----------------------------------------------------------------------------------------------|------------------------------------------------------------------|----------------------------------------------------|-------------------------------------------------------|------------------------------------------------------|-----------------------|-----------------------------|------------------|---------------|--------------------|---------------|
| rgenc                 | ia de Exámenes:                                                                                                    | A demanda                                                                                                    |                                                                                               |                                                                  |                                                    |                                                       |                                                      |                       |                             |                  | +             | Agrega             | r / Modificar |
| N°                    | Imágenes                                                                                                    |                                                                                                    |                                                                                               |                                                                  |                                                    | Dia                                                   | gnóstico                                             | Observa               | iones                       | Lab1             | Lat           | b2                 | Lab3          |
| 1                     | 73090 - EXAMEN RADIOLOG                                                                                                    | GICO DE ANTEBRAZO CADA LAD                                                                                            | O, 2 INCIDENCIAS                                                                              |                                                                  |                                                    | A0                                                    | 00                                                   |                       |                             |                  |               |                    |               |
| 2                     | 70030 - EXAMEN RADIOLOG                                                                                                    | GICO DE OJO, PARA DETECCION E                                                                                         | DE CUERPO EXTRAÑO                                                                             |                                                                  |                                                    | A00                                                   | 00                                                   |                       |                             |                  |               |                    |               |
|                       |                                                                                                    |                                                                                                    |                                                                                               |                                                                  |                                                    |                                                       |                                                      |                       |                             |                  |               |                    |               |
| Ordei                 | n de Exámenes de Labor                                                                                                    | ratorio                                                                                                    |                                                                                               |                                                                  |                                                    |                                                       |                                                      |                       |                             |                  |               |                    |               |
| Jrgenc                | ia de Exámenes:                                                                                                    | A demanda                                                                                                    |                                                                                               |                                                                  |                                                    |                                                       |                                                      |                       |                             |                  | +             | Agrega             | r / Modificar |
| Nº I                  |                                                                                                    |                                                                                                    |                                                                                               |                                                                  |                                                    |                                                       |                                                      |                       |                             |                  |               |                    |               |
|                       | aboratorios                                                                                                    |                                                                                                    |                                                                                               |                                                                  |                                                    |                                                       |                                                      |                       | Diagnóstico                 | Observa          | ciones L      | abl L              | abz Lab3      |
| 1 8<br>F              | aboratorios<br>1000 - ANALISIS DE ORINA PO<br>ROTEINAS, GRAVEDAD ESPEC                                                                                                    | DR TIRA DE ANALISIS O REACTIV<br>CIFICA, UROBILINOGENO, CUALQ                                                         | 'O EN TABLETA, PARA BILI<br>UIER NUMERO DE ESTOS (                                            | RRUBINA, GLUCOSA, H<br>COMPONENTES; NO AU                        | EMOGLOBINA, C<br>ITOMATIZADO, C                    | ETONAS, LEUG                                          | COCITOS, NITRITO,<br>DPIA                            | , PH,                 | Diagnóstico<br>A000         | Observa          | ciones L      | .abl L<br>CR       | abz Lab3      |
| 1 8<br>F<br>2 8       | aboratorios<br>1000 - ANALISIS DE ORINA PC<br>ROTEINAS, GRAVEDAD ESPEC<br>10414 - PERFIL DE ESTIMULACI<br>84403 X 2 EN TRES MUESTRAS                                       | DR TIRA DE ANALISIS O REACTIV<br>CIFICA, UROBILINOGENO, CUALQ<br>ION CON GONADOTROPINA COF<br>5 ACUMULADAS DE SANGRE) | 'O EN TABLETA, PARA BILI<br>UIER NUMERO DE ESTOS (<br>RIONICA; RESPUESTA DE T                 | RRUBINA, GLUCOSA, H<br>COMPONENTES; NO AU<br>ESTOSTERONA ESTA B. | EMOGLOBINA, C<br>ITOMATIZADO, C<br>ATERIA DEBE ING | CETONAS, LEUC<br>CON MICROSCO                         | COCITOS, NITRITO,<br>DPIA<br>IENTE:TESTOSTER         | , PH,                 | A000<br>A000                | Observa          | ciones L<br>C | .ab1 L<br>CR<br>\B | ab2 Lab3      |
| 1 8<br>F<br>2 8       | aboratorios<br>11000 - ANALISIS DE ORINA PO<br>PROTEINAS, GRAVEDAD ESPEC<br>10414 - PERFIL DE ESTIMULACI<br>84403 X 2 EN TRES MUESTRAS                                     | DR TIRA DE ANALISIS O REACTIV<br>JIFICA, UROBILINOGENO, CUALQ<br>ION CON GONADOTROPINA COF<br>S ACUMULADAS DE SANGRE) | 'O EN TABLETA, PARA BILI<br>UIER NUMERO DE ESTOS (<br>RIONICA; RESPUESTA DE T                 | RRUBINA, GLUCOSA, H<br>COMPONENTES; NO AU<br>ESTOSTERONA ESTA B  | EMOGLOBINA, C<br>ITOMATIZADO, C<br>ATERIA DEBE IN( | CETONAS, LEUC                                         | COCITOS, NITRITO,<br>JPIA<br>IENTE:TESTOSTER         | , PH,                 | A000<br>A000                | Observa          | ciones L<br>C | ABI L              | ab2 Lab3      |
| 1 8<br>F<br>2 8<br>() | aboratorios<br>11000 - ANALISIS DE ORINA PO<br>ROTEINAS, GRAVEDAD ESPEC<br>10414 - PERFIL DE ESTIMULACI<br>84403 X 2 EN TRES MUESTRAS                                      | DR TIRA DE ANALISIS O REACTIV<br>SIFICA, UROBILINOGENO, CUALQ<br>ION CON GONADOTROPINA COF<br>5 ACUMULADAS DE SANGRE) | O EN TABLETA, PARA BILI<br>UIER NUMERO DE ESTOS (<br>RIONICA; RESPUESTA DE T<br>Diagnósticos  | RRUBINA, GLUCOSA, H<br>COMPONENTES; NO AU<br>ESTOSTERONA ESTA B. | EMOGLOBINA, C<br>ITOMATIZADO, C<br>ATERIA DEBE INI | ETONAS, LEUG<br>ON MICROSCC<br>CLUIR LO SIGU<br>Lab1  | COCITOS, NITRITO,<br>DPIA<br>IENTE:TESTOSTER<br>Lab2 | , PH,<br>RONA<br>Lab3 | A000<br>A000                | Observa          | ciones L<br>C | abi L              | ab2 Lab3      |
| 1 8<br>F<br>2 8<br>(i | aboratorios<br>11000 - ANALISIS DE ORINA PC<br>PROTEINAS, GRAVEDAD ESPEC<br>10414 - PERFIL DE ESTIMULACI<br>84403 X 2 EN TRES MUESTRAS                                     | DR TIRA DE ANALISIS O REACTIV<br>LIFICA, UROBILINOGENO, CUALQ<br>ION CON GONADOTROPINA CO<br>S ACUMULADAS DE SANGRE)  | VO EN TABLETA, PARA BILI<br>UIER NUMERO DE ESTOS (<br>RIONICA: RESPUESTA DE T<br>Diagnósticos | RRUBINA, GLUCOSA, H<br>COMPONENTES; NO AU<br>ESTOSTERONA ESTA B  | EMOGLOBINA, C<br>ITOMATIZADO, C<br>ATERIA DEBE INI | ETONAS, LEUC<br>ION MICROSCO<br>CLUIR LO SIGU<br>Lab1 | COCITOS, NITRITO,<br>JPIA<br>IENTE:TESTOSTER<br>Lab2 | , PH,<br>RONA<br>Lab3 | Diagnóstico<br>A000<br>A000 | Observad         | C<br>C        | ABI L              | Agregar       |
| 1 8<br>F<br>2 8<br>(i | aboratorios<br>11000 - ANALISIS DE ORINA PO<br>PROTEINAS, GRAVEDAD ESPEC<br>10414 - PERFIL DE ESTIMULACI<br>84403 X 2 EN TRES MUESTRAS<br>Intos solicitados<br>Descripción | DR TIRA DE ANALISIS O REACTIV<br>JIFICA, UROBILINOGENO, CUALQ<br>ION CON GONADOTROPINA COF<br>6 ACUMULADAS DE SANGRE) | YO EN TABLETA, PARA BILI<br>UIER NUMERO DE ESTOS (<br>RIONICA; RESPUESTA DE T<br>Diagnósticos | RRUBINA, GLUCOSA, H<br>COMPONENTES; NO AU<br>ESTOSTERONA ESTA B. | EMOGLOBINA, C<br>ITOMATIZADO, C<br>ATERIA DEBE INI | ETONAS, LEUC<br>ON MICROSCC<br>CLUIR LO SIGU<br>Lab1  | Lab2                                                 | . PH,<br>RONA<br>Lab3 | Diagnóstico                 | Observar<br>Lab1 | Lab2          | Lab3               | Agregar       |

14. **Observaciones:** El médico ingresará las recomendaciones y cuidados como parte de Plan de Trabajo.

| Observaciones                                                                                                 | × r | •       |
|----------------------------------------------------------------------------------------------------|-----|---------|
|                                                                                                    | _ = |         |
|                                                                                                    |     | •       |
|                                                                                                    |     | ÷       |
| A Quedas intervenciones pendientes de realizar para el alas de steorida intervel Adulto abierto el 26/04/2024 |     |         |
| Quevan interventiones permentes de realizar para et par de acención integral Adulto, abiel o et zalovazo za   |     | í.      |
|                                                                                                    |     | <u></u> |
|                                                                                                    |     |         |

15. **Destino de la atención:** Lista de opciones para el destino del paciente: Alta, Citado, Interconsulta, Referencia y Contrareferido.

| Destino de la atención    |                               |
|---------------------------|-------------------------------|
| Destino del paciente (*): | (P)                           |
|                           | •                             |
|                           |                               |
| P Guardar                 | <b>X</b> Regresar a pacientes |

Si elige la opción "**Interconsulta**", se mostrarán las siguientes casillas para realizar la interconsulta del paciente:

1. Elegir Fecha

ERÚ Ministerio

- 2. Elegir el servicio de interconsulta
- 3. Elegir profesional.
- 4. Elegir horario
- 5. Dar clic en el botón "Generar"

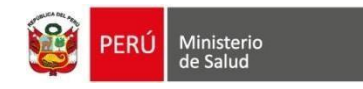

| Destino de la atención                                                                   |                            |               | 1                                                                                                    |                                                                                                    | U             |               |            | $\checkmark$         |
|------------------------------------------------------------------------------------------|----------------------------|---------------|----------------------------------------------------------------------------------------------------|----------------------------------------------------------------------------------------------------|---------------|---------------|------------|----------------------|
| Destino del paciente (*):<br>INTERCONSULTA<br>Fecha (*):<br>09/08/2024<br>Profesionales: |                            |               |                                                                                                    | Servicio (*):<br>NUTRICIÓN                                                                                                    | 2             |               |            |                      |
|                                                                                          | 10. 14/02/02 16:00/a 21:50 | 3             | CLIPOS                                                                                                    |                                                                                                    | 4             |               |            | -                    |
|                                                                                          |                            |               | COPOSI                                                                                                    | DISFONIBLES                                                                                                    |               |               |            |                      |
|                                                                                          | 16:00 - 16:10              | 16:10 - 16:20 | 16:20 - 16:30                                                                                                    | 16:30 - 16:40                                                                                                    | 16:40 - 16:50 | 16:50 - 17:00 |            |                      |
|                                                                                          | 17:00 - 17:10              | 17:10 - 17:20 | 17:20 - 17:30                                                                                                    | 17:30 - 17:40                                                                                                    | 17:40 - 17:50 | 17:50 - 18:00 |            | (                    |
|                                                                                          | 18:00 - 18:10              | 18:10 - 18:20 | 18:20 - 18:30                                                                                                    | 18:30 - 18:40                                                                                                    | 18:40 - 18:50 | 18:50 - 19:00 |            |                      |
|                                                                                          | 19:00 - 19:10              | 19:10 - 19:20 | 19:20 - 19:30                                                                                                    | 19:30 - 19:40                                                                                                    | 19:40 - 19:50 | 19:50 - 20:00 |            | 1                    |
|                                                                                          | 20:00 - 20:10              | 20:10 - 20:20 | 20:20 - 20:30                                                                                                    | 20:30 - 20:40                                                                                                    | 20:40 - 20:50 | 20:50 - 21:00 |            | <u> </u>             |
|                                                                                          | 21:00 - 21:10              | 21:10 - 21:20 | 21:20 - 21:30                                                                                                    | 21:30 - 21:40                                                                                                    | 21:40 - 21:50 | 21:50 - 22:00 |            |                      |
| Generar                                                                                  |                            |               |                                                                                                    |                                                                                                    |               |               |            |                      |
| Mostrar 10 v registros                                                                   |                            |               |                                                                                                    |                                                                                                    |               |               |            |                      |
| Servicio                                                                                 | Fecha                      | Turno         | Médico                                                                                                    |                                                                                                    |               |               | Estado     | Acción               |
| NUTRICIÓN                                                                                | 09/08/2024                 | Tarde         | Aller The March 1990 States of States of State | a the state of the state of the |               |               | Confirmada | ×                    |
| Mostrando 1 a 1 de 1 registros                                                           |                            |               |                                                                                                    |                                                                                                    |               |               |            | Anterior 1 Siguiente |

Dar clic en el botón "Eliminar" para cancelar interconsulta registrada.

Si elige la opción "Referencia", se mostrará el botón "Generar referencia"

| Destino de la atención                  |                      |                     |
|-----------------------------------------|----------------------|---------------------|
| Destino del paciente (*):<br>REFERENCIA |                      |                     |
| Generar Referencia                      | Referencias enviadas |                     |
|                                         | ₿Guardar ≭ 8         | orcesar a padientes |
|                                         |                      |                     |

El botón "Generar Referencia" abre la siguiente ventana:

- Se puede realizar hasta 4 referencias.
- El Establecimiento Destino debe ser diferente al Establecimiento Origen.
- Se puede referir al mismo "Establecimiento Destino" hasta 4 veces, pero con diferente UPS.
- El listado "Diagnóstico" lista los Diagnósticos registrados en la atención. Se puede elegir más de un Diagnóstico para referir (multiselección).
- Los Diagnósticos no se pueden repetir en las referencias.
- La UPS a referir no se pueden repetir en las referencias.

• El botón "Generar referencia" valida las condiciones para generar referencia: Si no cumple se mostrará una ventana con la alerta. Si cumple, entonces registra la referencia, se agrega datos a la tabla y se envía al REFCON.

| PER                      | Ú Ministerio<br>de Salud    |   |                                       |                                                          |
|--------------------------|-----------------------------|---|---------------------------------------|----------------------------------------------------------|
| Formulario de Referencia |                             |   |                                       |                                                          |
| Condición del paciente:  |                             | • | Establecimiento origen:               | SAN GENARO DE VILLA                                      |
| Establecimiento destino: | - Buscar establecimiento    | * | Servicio origen:                      | CONSULTA EXTERNA-MEDICINA GENERAL / ATENCIÓN DEL ADULTO- |
| UPS destino:             |                             | * | Especialidad destino:                 | PSICOLOGÍA CLÍNICA Y DE LA SALUD                         |
| Persona que acompaña:    | DNI de persona que acompaña | Q | Tipo de transporte:                   | ······································                   |
| Motivo de referencia:    |                             | * | Motivo de referencia (Observaciones): |                                                          |
| Diagnósticos:            |                             |   | Célular:                              | al.                                                      |
|                          |                             |   |                                       |                                                          |

- Si elige la opción "Contrareferido", se mostrarán las siguientes casillas:
- 1. Establecimiento Destino: Buscar el EESS destino.
- 2. N° Contrareferencia: Digitar el número de la contrareferencia.

| Destino de la atención                      | $\sim$                                                                                                    | ৰা           |
|---------------------------------------------|----------------------------------------------------------------------------------------------------|--------------|
| Destino del paciente (*):<br>CONTRAREFERIDO | Establecimiento Destino (*):    Establecimiento Un Ostrino (*):  Un Ostrino (*):  Un Ostrin | ■<br>37<br>• |
|                                             |                                                                                                    |              |
| 😂 Guardar                                   | X Regresar a pacientes                                                                                                    |              |
|                                             |                                                                                                    |              |

16. **Guardar:** Al terminal de ingresar los datos de la consulta actual este botón permite guardar los datos ingresados de la consulta. Una vez pulsado, vuelve a solicitar al personal de salud una conformidad de los datos registrados:

| 🖺 Guardar | ★ Regresar a pacientes                                                                            |   |
|-----------|---------------------------------------------------------------------------------------------------|---|
|           | ?                                                                                                 |   |
|           | ¿Está seguro de guardar los datos?                                                                | > |
|           | Se guardará la consulta del paciente con los datos<br>ingresados.<br>Clic<br>✓ Guardar X Cancelar | 5 |

17. **Cancelar:** Permite cancelar y borrar los datos registrados en la consulta actual.

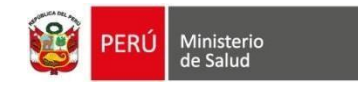

### IV. RESUMEN DE CONSULTA EXTERNA

Al culminar el llenado de datos y guardar, se visualiza un resumen de la atención registrada con los siguientes campos y opciones:

- **1.** *Cabecera*: Se muestran los Nombres y Apellidos del Paciente, Número de documento, Sexo y Edad.
- 2. Consulta: Se muestran la Fecha y Hora de Atención.
- **3.** *Detalles de la Consulta*: Se muestran la Condición, Síntomas, Tiempo de Enfermedad y Motivo de Consulta
- 4. Signos Vitales y Datos Antropométricos

| PACIENTE<br>EDWIN ZEBAL                                                 | los huaman 1                             | <b>TIPO Y Nº DOCUME</b><br>DNI/LE - 45454544                 | NTO SEXO O <sup>7</sup><br>MASCULINO                          | EDAD ACTUAL<br>36 AÑOS Y 1 MESES                                 | SIS ACTIVO<br>2-45454544   |
|-------------------------------------------------------------------------|------------------------------------------|--------------------------------------------------------------|---------------------------------------------------------------|------------------------------------------------------------------|----------------------------|
| Consulta                                                                |                                          |                                                              |                                                               |                                                                  | ~                          |
| Fecha Atención:<br>Edad en la consulta:                                 | 8 de agosto de 2024<br>36 años y 1 meses | 2                                                            | Hora Atención:                                                | 19:59                                                            |                            |
| Detalles de la Consulta                                                 |                                          |                                                              |                                                               |                                                                  | ~                          |
| Condicion:<br>Síntomas:                                                 |                                          | 🗆 Cuidados paliativos                                        |                                                               |                                                                  |                            |
| Tiempo de enfermedad:<br>Motivo de la consulta (Anamnesis):             |                                          | 2 Días<br>Dfgdg dgs ifdsf sfdfgdg dgs ifdsf sfdfgdg dgs      | ifdsf sfdfgdg dgs ifdsf sfdfgdg dgs ifdsf sfdfgdg dgs ifdsf s | idfgdg dgs ifdsf sfdfgdg dgs ifdsf sfdfgdg dgs ifdsf sfdfgdg dg: | ifdsf sfdfgdg dgs ifdsf sf |
| Signos Vitales:<br>Temperatura:<br>37.0 °C<br>Frecuencia cardíaca (FC): | 4                                        | Presión Arterial (P<br>120/90 × mmHg.<br>Frecuencia respirat | A):<br>toria (FR):                                            | Saturación (SAT):<br>- %                                         |                            |
| 45 × min.<br>Datos antropométricos:<br>Peso:<br>88,00 Kg.               |                                          | 45 × min.<br>Talla:<br>1,80 m.                               |                                                               | Perímetro abdominal (PAB):<br>- cm.                              |                            |
| Superficie corporal (SC):<br>2,02                                       |                                          | Índice de masa con<br>27,16 / Sobrepeso                      | poral (Valor IMC):                                            | Hemoglobina:<br>-                                                |                            |

5. Funciones Biológicas

| 0                     |              |            |               |
|-----------------------|--------------|------------|---------------|
| Funciones Biológicas: |              |            |               |
| 5                     | ✓ Conservado | □ Alterado | Observaciones |
| Apetito               | Ø            |            |               |
| Sed                   | ₿<br>₽       |            | -             |
| Sueño                 | ₽<br>₽       |            | -             |
| Orina                 | 8            |            | -             |
| Deposiciones          | 8            |            |               |
| Estado de animo       | R            |            | -             |

6. *Examen Físico:* Se muestran el Examen de ojo (visual, en caso se haya realizado), el Examen Regional y el Examen Mental (en caso se haya realizado)

| PERÚ Ministerio<br>de Salud    |             |             |               |               |
|--------------------------------|-------------|-------------|---------------|---------------|
| Examen físico:                 |             |             |               |               |
| Examen de ojo (visual):        |             |             |               |               |
| @ Heauzado                     |             | Ojo derecho |               | Ojo izquierdo |
| Agudeza visual                 |             |             |               |               |
| Tonometría                     |             |             |               |               |
| Oftalmolscopía directa         |             | -           |               |               |
| Examen ocular                  |             |             |               |               |
|                                |             | Ojo derecho |               | Ojo izquierdo |
| Reflejo luminoso corneal       |             | ŀ           |               |               |
| Examen externo                 |             | -           |               |               |
| Observaciones                  |             |             |               |               |
| Consejería en salud ocular:    |             | No          |               |               |
| Examen Regional:               |             |             |               |               |
|                                | Diagnostico |             | Observaciones |               |
| Piel                           | Conservado  |             |               |               |
| Cabeza y cuello                | Conservado  |             |               |               |
| Cavidad oral                   | Conservado  |             |               |               |
| Aparato respiratorio           | Conservado  |             |               |               |
| Aparato cardiovascular         | Conservado  |             |               |               |
| Aparato digestivo              | Conservado  |             |               |               |
| Abdomen                        | Conservado  |             |               |               |
| Aparato genitourinario         | Conservado  |             |               |               |
| Examen de prostata             | Conservado  |             |               |               |
| Examen pélvico                 | Conservado  |             |               |               |
| Aparato locomotor              | Conservado  |             |               |               |
| Examen Mental:<br>No realizado |             |             |               |               |

7. *Diagnóstico:* Listado de diagnósticos del paciente.

Diagnóstico

- 8. Plan de tratamiento: Se muestran los medicamentos prescritos, con las opciones:
- 9. Exámenes auxiliares: Orden de imágenes, orden de laboratorio y procedimientos.

| Codigo CIE 10 7                                                                        | Nomenclatura CIE 10                                                                           | Diagnóstico                                                                                     | Observaciones y                                       | Especificaciones                     |             |            | Lab1 | Lab2  | Lab3          |
|----------------------------------------------------------------------------------------|-----------------------------------------------------------------------------------------------|-------------------------------------------------------------------------------------------------|-------------------------------------------------------|--------------------------------------|-------------|------------|------|-------|---------------|
| A009                                                                                   | COLERA                                                                                        | Presuntivo                                                                                      |                                                       |                                      |             |            | CR   |       |               |
|                                                                                        |                                                                                               |                                                                                                 |                                                       |                                      |             |            |      |       |               |
|                                                                                        |                                                                                               |                                                                                                 |                                                       |                                      |             |            |      |       |               |
| Medicamentos:                                                                          |                                                                                               |                                                                                                 |                                                       |                                      |             |            |      |       |               |
| Producto Farmacéutico/Dispositivo Mé                                                   | dico (DCI) Diagnóstico                                                                        | Concentración F.F.                                                                              | Presentación                                          | Frec.                                | Duración    | Dosis      | Via  | Cant. | Observaciones |
|                                                                                        | 0                                                                                             |                                                                                                 | No se registraron                                     |                                      |             |            |      |       |               |
| Insumos:                                                                               |                                                                                               |                                                                                                 |                                                       |                                      |             |            |      |       |               |
| Código                                                                                 | Descripción                                                                                   | Diagnóstico                                                                                     |                                                       | Cantidad                             |             | Observacio | nes  |       |               |
|                                                                                        |                                                                                               |                                                                                                 | No se registraron                                     |                                      |             |            |      |       |               |
| Tratamiento no farmacologico:<br>Exámenes auxiliares:<br>Urgencia de Exámenes: URGENTE | 9                                                                                             |                                                                                                 |                                                       |                                      |             |            |      |       |               |
| Imágenes                                                                               |                                                                                               |                                                                                                 |                                                       |                                      | Diagnóstico | Lab1       | Lab2 |       | Lab3          |
| 72050                                                                                  | EXAMEN RADIOLOGICO DE COLUN                                                                   | INA VERTEBRAL CERVICAL; 4 O 5 INCIDENCIAS                                                       |                                                       |                                      | A009        |            |      |       |               |
| Urgencia de Exámenes: URGENTE                                                          |                                                                                               |                                                                                                 |                                                       |                                      |             |            |      |       |               |
| Laboratorio                                                                            |                                                                                               |                                                                                                 |                                                       |                                      | Diagnóstico | Lab1       | Lab2 |       | Lab3          |
| 81000                                                                                  | ANALISIS DE ORINA POR TIRA DE<br>LEUCOCITOS, NITRITO, PH, PROTE<br>AUTOMATIZADO, CON MICROSCO | ANALISIS O REACTIVO EN TABLETA, PARA BILIRF<br>INAS, GRAVEDAD ESPECIFICA, UROBILINOGENO,<br>PIA | RUBINA, GLUCOSA, HEMOGLOE<br>CUALQUIER NUMERO DE ESTO | BINA, CETONAS,<br>IS COMPONENTES; NO | A009        |            |      |       |               |
| Procedimientos                                                                         |                                                                                               |                                                                                                 |                                                       |                                      | Diagnóstico | Lab1       | Lab2 |       | Lab3          |
|                                                                                        |                                                                                               |                                                                                                 |                                                       |                                      |             |            |      |       |               |

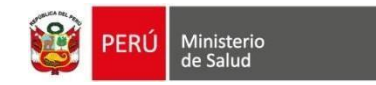

#### V. REPORTES

Se aprecia los siguientes botones:

a) *EDITAR:* Dando clic en este botón nos permite modificar los datos registrados de la consulta.

| Destino de la atención: |
|-------------------------|
|                         |

 b) VER DOCUMENTOS: Dando clic en este botón obtener los documentos generados en la Atención: Informe de la atención, Receta, Orden de imágenes, Orden de laboratorio, FUA (solo paciente SIS).

| D    | OCUMENTOS DEL S              | IHCE                                                         | ×        |
|------|------------------------------|--------------------------------------------------------------|----------|
|      | Personal que atiende:        | LOURDES HARUMI CALDERON TABOADA                              |          |
|      | Tipo y Nro doc Paciente      | DNI/LE - 45454544                                            |          |
|      | Paciente                     | EDWIN ZEBALLOS HUAMAN                                        |          |
|      | Servicio de atención:        | 222400 - CONSULTA EXTERNA-MEDICINA GENERAL / ATENCIÓN DEL AD | ULTO-    |
|      |                              |                                                              |          |
| #    | Nombre                       |                                                              | Ver      |
| 1    | INFORME DE ATE               | NCIÓN DE CONSULTA EXTERNA                                    | ٨        |
| 2    | ORDEN DE LABO                | RATORIO                                                      | ٨        |
| 3    | ORDEN DE IMAG                | ENES                                                         | ٨        |
| 4    | FUA056                       |                                                              | ٨        |
| * Es | sta atención no es con el ro | l de firma Digital.                                          | X Cerrar |

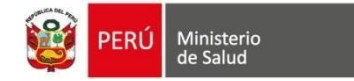

INFORME DE ATENCIÓN DE CONSULTA EXTERNA

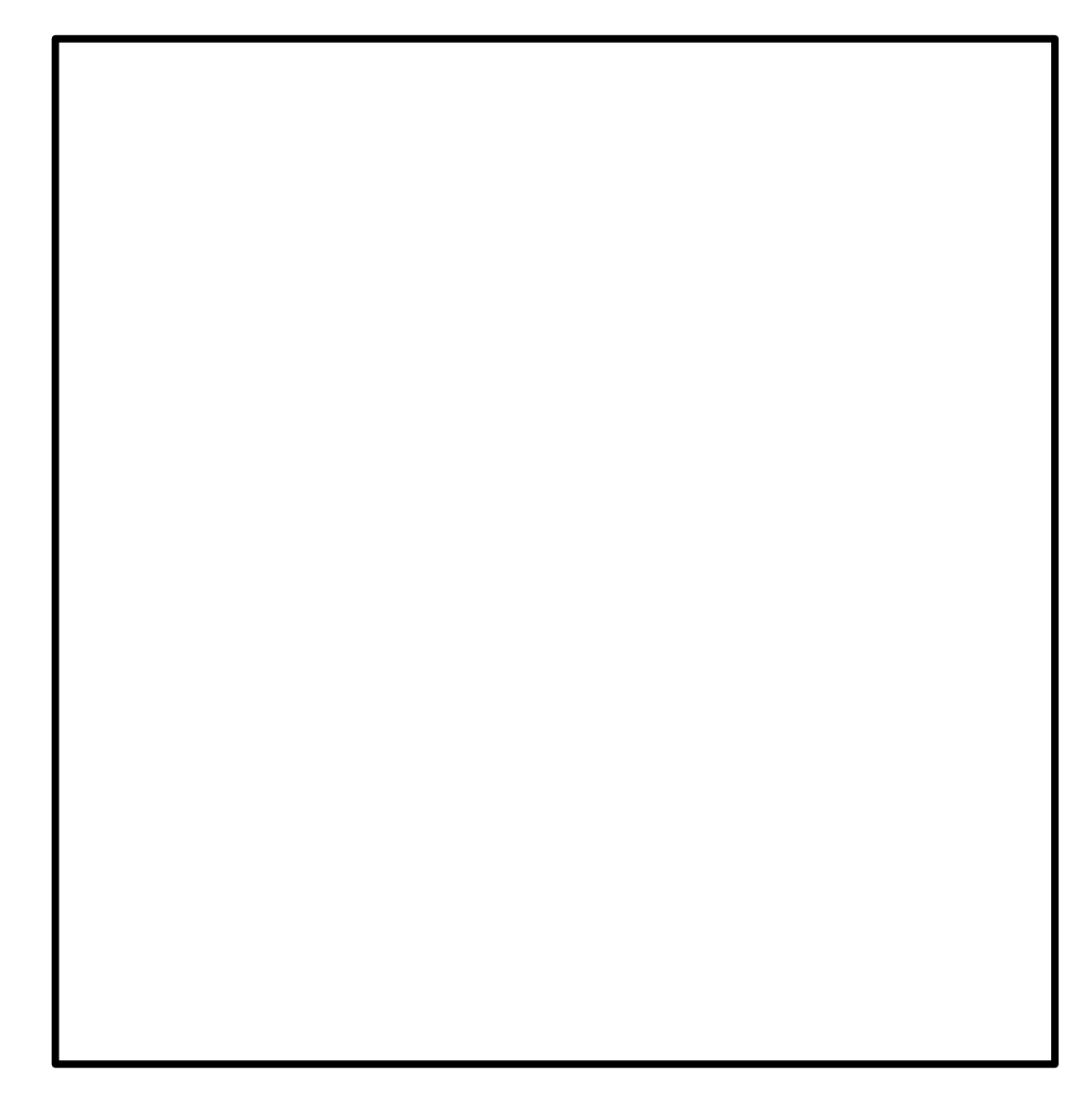

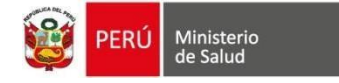

# RECETA ÚNICA ESTANDARIZADA

| ernú Ministerio de Salud                                                                                                    | SAN GENARO DE VILLA                                                                                                    | PERÚ Ministerio<br>de Salud                                     |                                                       |                                                                | SAN GEN                                                                                         | ARO DE VILL                                       | .A                                      |
|----------------------------------------------------------------------------------------------------|----------------------------------------------------------------------------------------------------|-----------------------------------------------------------------|-------------------------------------------------------|----------------------------------------------------------------|-------------------------------------------------------------------------------------------------|---------------------------------------------------|-----------------------------------------|
| RECETA<br>Nombres y apellidos: JENNIFER E                                                                                                    | UNICA ESTANDARIZADA<br>STHER ORTIZLOPEZ Edad:                                                                                                    |                                                                 | RECET                                                 | TA UNICA                                                       | ESTANDARIZ<br>NES                                                                               | ADA                                               |                                         |
| USUARIOATENCIÓN                                                                                                    | ESPECIALIDAD MÉDICA                                                                                                    | Nombres y apellidos:                                            | JENNIFER                                              | RESTHER O                                                      | RTIZ LOPEZ                                                                                      | 1210112-040                                       |                                         |
| Demanda Consulta Exte                                                                                                    | ma X Medicina                                                                                                    | X Medicamento o Insumo                                          | Dosis                                                 | Via                                                            | Frec.                                                                                           | Dutación O                                        | bservación                              |
| SIS X Emergencia                                                                                                    | Cirugia                                                                                                    | Panadol                                                         | 2                                                     | URAL                                                           | C/ 2Horas                                                                                       | 20185 00                                          | 305                                     |
| Otros Odontología                                                                                                    | Pediatria                                                                                                    | - 1                                                             |                                                       |                                                                |                                                                                                 |                                                   |                                         |
| Otros                                                                                                    | Otros                                                                                                    | .                                                               |                                                       |                                                                |                                                                                                 |                                                   |                                         |
| Diagnóstico:                                                                                                    | CIE 10:                                                                                                    |                                                                 |                                                       |                                                                |                                                                                                 |                                                   |                                         |
| (Definitivo/Presuntivo): D                                                                                                    | ADU                                                                                                    |                                                                 |                                                       |                                                                |                                                                                                 |                                                   |                                         |
| Medicamento o Insumo Present                                                                                                    | t. Concentración Forma                                                                                                    | Cant                                                            |                                                       |                                                                |                                                                                                 |                                                   |                                         |
| Panadol 250 M                                                                                                    | 150.58 *                                                                                                    | 2                                                               |                                                       |                                                                |                                                                                                 |                                                   |                                         |
|                                                                                                    |                                                                                                    |                                                                 |                                                       |                                                                |                                                                                                 |                                                   |                                         |
|                                                                                                    |                                                                                                    |                                                                 |                                                       |                                                                |                                                                                                 |                                                   |                                         |
|                                                                                                    |                                                                                                    |                                                                 |                                                       |                                                                |                                                                                                 |                                                   |                                         |
|                                                                                                    |                                                                                                    |                                                                 |                                                       |                                                                |                                                                                                 |                                                   |                                         |
|                                                                                                    |                                                                                                    |                                                                 |                                                       |                                                                |                                                                                                 |                                                   |                                         |
|                                                                                                    |                                                                                                    |                                                                 |                                                       |                                                                |                                                                                                 |                                                   |                                         |
|                                                                                                    |                                                                                                    |                                                                 |                                                       |                                                                |                                                                                                 |                                                   |                                         |
|                                                                                                    |                                                                                                    |                                                                 |                                                       |                                                                |                                                                                                 |                                                   |                                         |
|                                                                                                    |                                                                                                    |                                                                 |                                                       |                                                                |                                                                                                 |                                                   |                                         |
|                                                                                                    |                                                                                                    |                                                                 |                                                       |                                                                |                                                                                                 |                                                   |                                         |
|                                                                                                    |                                                                                                    |                                                                 |                                                       |                                                                |                                                                                                 |                                                   |                                         |
|                                                                                                    |                                                                                                    |                                                                 |                                                       |                                                                |                                                                                                 |                                                   |                                         |
|                                                                                                    |                                                                                                    |                                                                 |                                                       |                                                                |                                                                                                 |                                                   |                                         |
|                                                                                                    | 12/05/01/8                                                                                                    |                                                                 |                                                       | 12                                                             | -                                                                                               |                                                   |                                         |
|                                                                                                    | 07/05/2018                                                                                                    |                                                                 |                                                       | 0                                                              | 7/05/2018                                                                                       | -                                                 |                                         |
| Selo Firma / Col. Profesional                                                                                                    | 07/05/2018<br>Fecha de atención Válido hasta                                                                                                    | Sello Firma / Col. I                                            | Profesional                                           | Fech                                                           | 7/05/2018<br>a de alención                                                                      | v                                                 | 'álido hasta                            |
| Selo Firma / Col. Profesional                                                                                                    | 07/05/2018<br>Fecha de atención Váldo hasia                                                                                                    | Selio Firma / Col. 1                                            | Profesional                                           | 0<br>Fech                                                      | 7/05/2018<br>a de atención                                                                      | v                                                 | (álido hasta                            |
| Selo Firma / Col. Profesional                                                                                                    | 07/05/2018<br>Fecha de attención Válido hasta<br>SAN GENARO DE VILLA                                                                                                    | Seto Firma / Col. 1                                             | Profesional                                           | Fech                                                           | 7/05/2018<br>a de atención<br>SAN GEN                                                           |                                                   | (álido hasta                            |
| Selo Firma / Col. Profesional                                                                                                    | 07.05/2018<br>Fecha de atención Valido hasta<br>SAN GENARO DE VILLA<br>UNICA ESTANDARZADA                                                                                                    | Seto Firma / Col. I<br>for a / Col. I<br>Ministerio<br>de Salud | Profesional                                           | Fech                                                           | 7/05/2018<br>a de atención<br>SAN GEN                                                           | ARO DE VILL                                       | (élido hasta<br>A                       |
| Selo Firma / Col. Profesional                                                                                                    | 07652018<br>Fecha Se atención Valido hasta<br>SAN GENARO DE VILLA<br>UNICA ESTANDARZADA<br>SHERE GOTU LOPZ E Seat                                                                                                    | Selio Firma / Col. 1<br>PERU Ministerio<br>de Salud             | Profesional                                           | Fech<br>Fech                                                   | 7/05/2018<br>a de atención<br>SAN GEN<br>ESTANDARIZ                                             | ARO DE VILL                                       | (élido hasta<br>A                       |
| Selo Firma / Col. Profesional                                                                                                    | 07/05/2016<br>Fecha de ateroion Vialdo hasta<br>SAN GENARO DE VILLA<br>UNICA ESTANDARIZADA<br>ASTRER ORIZADE<br>ASC: HC: HC:                                                                                                    | Selo Firma / Col.<br>Ministerio<br>de Salud                     | Profesional<br>RECET                                  | Fech<br>Factor                                                 | 7/05/2018<br>a de atención<br>SAN GEN.<br>ESTANDARIZ<br>NES                                     | ARO DE VILL                                       | (élido hasta<br>A                       |
| Selo Firma / Col. Profesional<br>Ministerio<br>de Salud<br>RECETA<br>Nombres y apelidos:<br>JENNETRA<br>Norkines y apelidos:<br>JENNETRA<br>JENNETRA<br>JE | 07/65/2016<br>Fecha de alerción Valido hasta<br>SAN GENARO DE VILLA<br>UNITALER CRITZ LOCAL<br>ANTALER CRITZ LOCAL<br>ESPECIALIDAS MEDICA                                                                                                    | Seto Firma / Col. 1                                             | Profesional<br>RECET<br>JENNIFER                      | TA UNICA I<br>NDICACIO<br>R ESTHER O                           | 7/05/2018<br>a de atención<br>SAN GEN.<br>ESTANDARIZ<br>NES<br>RTIZ LOPEZ                       | ARO DE VILL                                       | (élido hasta<br>A                       |
| Seto Firma / Col. Profesional                                                                                                    | 07/05/2018     Fecha de alercolo     Vialdo hastle     SAN GENARO DE VILLA     UNICA ESTANDARZADA     STHER ORTIZOPEZ     LOS     ESPECIULDA VECICA     MC     MC     MG/Ga                                                                                                    | Selo Firma / Col. 1                                             | Profesional<br>RECET<br>II<br>JENNIFER<br>Dosis       | TA UNICA I<br>NDICACIO<br>R ESTHER O<br>Via                    | 7/05/2018<br>a de atención<br>SAN GEN.<br>ESTANDARIZ<br>NES<br>RTIZ LOPEZ<br>Frec.              | V<br>ARO DE VILL<br>ADA<br>Duración O             | fáldo hasta<br>"A                       |
| Selo Fima / Col. Profesional<br>Col. Profesional<br>Miniperio<br>Miniperio<br>RECETA<br>NonArias y spelitors<br>2476/2043<br>USUADO<br>ATENCIÓN<br>Demanda<br>SS X L. Emergencia                                                                                                    | OTA52016     Fecha de serción     Valido hasta     SAN GENARO DE VILLA     UNACO TAURA     SAN GENARO DE VILLA     UNACO TAURA     SAN GENARO DE VILLA     UNACO TAURA     SAN GENARO     CESPECULIDAD MEDICA     Madona     Madona     Madona     Madona     Madona     Madona                                                                                                    | Seto Firma / Col.                                               | Profesional<br>RECET<br>II<br>JENNIFER<br>Dosis<br>2  | Fech<br>Fech<br>NDICACION<br>RESTHER O<br>Via<br>ORAL          | 705/2018<br>a de alención<br>SAN GEN.<br>ESTANDARIZ<br>NES<br>RTIZ LOPEZ<br>Frec.<br>C/ 2Horas  | V<br>ARO DE VILL<br>ADA<br>Dutación O<br>2Días ec | fáldo hasta<br>"A<br>bservación<br>sso  |
| Seto Firma / Col. Podesional<br>Peter Ministerio<br>Peter Ministerio                                                                                                    | 07/05/2016         Valdo hasta           Fecha de alerción         Valdo hasta           SAN GENARD DE VILLA         Valdo hasta           UNICA ESTANDARZADA         Edita           MC         HC           MC         Eset           MC         Crogia           MC         Crogia                                                                                                    | Selb Firma / Col. 1                                             | Profesional<br>RECET<br>JENNIFER<br>Dosis<br>2        | TA UNICA I<br>NDICACIO<br>R ESTHER O<br>Via<br>ORAL            | 7/05/2018<br>a de atención<br>SAN GEN.<br>ESTANDARIZ<br>NES<br>RTIZ LOPEZ<br>Frec.<br>C/ 2Horas | V<br>ARO DE VILL<br>ADA<br>Duración O<br>2Días ec | fáldo hasta<br>A<br>bservación<br>cco   |
| Sels Fima / Ccl. Profesional           Image: Col. Profesional           Image: Col. Profesional           Recertal           Veral Ministerio           Veral Ministerio                                                                                                    | C07652016 Fecha de serción Valido hasta SAN GENARO DE VILLA UNICA ESTANDAR2ADA UNICA ESTANDAR2ADA AC ESPECILIDAD MEDICA ma X Mediona Graecología Graecología Graecología                                                                                                    | Seto Fima / Col. 1                                              | Profesional<br>RECET<br>II<br>JENNIFER<br>Dosis<br>2  | Fech<br>Fech<br>NDICACION<br>RESTHER O<br>Via<br>ORAL          | 705/2018<br>a de atención<br>SAN GEN.<br>ESTANDARIZ<br>NES<br>RTIZ LOPEZ<br>Frec.<br>C/ 2Horas  | V<br>ARO DE VILL<br>ADA<br>Dutación O<br>2Días ec | fáldo hasta<br>A<br>bservación<br>ccc   |
| Seto Firma / Col. Profesional                                                                                                    | 07/05/2016         Valido hasta           Fecha de alerción         Valido hasta           SAN GENARD DE VILLA         Valido hasta           UNICA ESTANDARCADA         Esectual Data de la construction de la construction de la constructinode la construction de la construction de la constructin                                                                                                    | Setic Firma / Col.                                              | Profesional<br>RECET<br>II<br>JENNIFER<br>Dosis<br>2  | TA UNICA I<br>Fech<br>NDICACIO<br>RESTHER O<br>Via<br>ORAL     | 705/2018<br>a de alención<br>SAN GEN.<br>ESTANDARIZ<br>NES<br>RTIZ LOPEZ<br>Frec.<br>C/ 2Horas  | V<br>ARO DE VILL<br>ADA<br>Duración O<br>2Días ec | fáldo hasta<br>A<br>bservación<br>coo   |
| Selo Fima / Col. Profesional                                                                                                    | OTA52016     Fecha de serción     Valido hasta     SAN GENARO DE VILLA     UNACO Tasta     SAN GENARO DE VILLA     UNACO TASTA     SAN GENARO DE VILLA     COS     COS     COS     COS     COS     COS     COS     COS     COS     COS     COS     COS     COS     COS     COS     COS     COS     COS     COS     COS     COS                                                                                                    | Seto Firma / Col.                                               | Profesional<br>RECET<br>II<br>JENNIFER<br>Dosis<br>2  | TA UNICA I<br>NDICACIO<br>RESTHER O<br>Via<br>ORAL             | 7/05/2018<br>a de atención<br>SAN GEN.<br>ESTANDARIZ<br>NES<br>NES<br>Frec.<br>C/ 2Horas        | V<br>ARO DE VILL<br>ADA<br>Dutación O<br>2Días ec | láido hasta<br>"A<br>bservación<br>cco  |
| Seto Firma / Col. Profesional                                                                                                    | TR52015     Foth de alerción     Valdo hasia     SAN GENARO De VILIA     UNICA ESTANDARRADA     STNERORRADA     STNERORRADA     Congia     Congia     | Setic Firma / Col.                                              | Profesional<br>RECET<br>JENNIFER<br>Dosis<br>2        | TA UNICA I<br>NDICACIO<br>RESTHER O<br>Via<br>ORAL             | 7/05/2018<br>SAN GEN<br>ESTANDARIZ<br>NES<br>RTIZ LOPEZ<br>Frec.<br>C/ 2Horas                   | ARO DE VILL<br>ADA<br>Dutación O<br>2Dias ec      | (áldo hasta<br>A<br>bservación<br>200   |
| Selo Fima / Cul Profesional                                                                                                    | OTA52016     Fecta de aterción     Valdo hasta     SAN GENARO DE VILLA     UNALEN ORTIZ LOPZ     AC     ESPECIALDAD MEDICA     Grecología     Grecología     Otro     Otro     Otr | Seto Firma / Col.                                               | Profesional<br>RECET<br>JENNIFER<br>Dosis<br>2        | TA UNICA<br>Fech<br>INDICACIO<br>RESTHER O<br>Via<br>ORAL      | 7/05/2018<br>a de atención<br>SAN GEN.<br>ESTANDARIZ<br>NES<br>RTIZ LOPEZ<br>Frec.<br>C/ 2Horas | V<br>ARO DE VILL<br>ADA<br>Dutación O<br>2Días ec | félido hasta<br>A<br>bservación<br>200  |
| Seto Firma / Col. Profesional<br>Col. Profesional<br>Setore Profesional<br>Setore Profesiona                                                                                                    | 07/65/2016         Valido hasta           Fecha de aterición         Valido hasta           SAN GENARD DEV         La           UNIC ESTANDARDA         La           ACC         INC           ACC         Estectuluton vectora           Congla         Cincalogía           Ortos         Cincalogía           Congla         Cincalogía           Congla         Cincalogía                                                                                                    | Seto Firma / Col.                                               | Profesional<br>RECET<br>II<br>JENNIFER<br>Dosis<br>2  | 0<br>Fech<br>IA UNICA<br>INDICACIO<br>RESTHER O<br>Via<br>ORAL | 705/2018<br>a de atención<br>SAN GEN<br>ESTANDARIZ<br>VES<br>RTIZ LOPEZ<br>Frec.<br>C/ 2Horas   | V<br>ARO DE VILL<br>ADA<br>Duración O<br>2Días ec | fáldo hasta<br>"A<br>bservación<br>333  |
| Selo Firma / Cul. Protestoral                                                                                                    | OTA52016     Fetta de aterción     Valido Itesta     SAN GENARO DE VILLA     UNICA ESTANDARIZADA     MESTER ORTIZ LOPZ     AC     ESPECIALDAD MEDICA     Grecotogía     Otro      Coto     Coto      Coto      Coto      Coto      Coto      Coto      Coto      Stal                                                                                                    | Seto Firma / Col.                                               | Profesional<br>RECET<br>II<br>JENNIFER<br>Dosis<br>2  | Fech<br>Fa UNICA I<br>NDICACION<br>R ESTHER O<br>Via<br>ORAL   | 7/05/2018<br>a de alención<br>SAN GEN<br>ESTANDARIZ<br>NES<br>RES<br>FIEC.<br>C' 2Horas         | V<br>ARO DE VILL<br>ADA<br>Duración O<br>2Días ec | Gildo hasta<br>A<br>bservación          |
| Seto Firma / Col. Profesional<br>Col. Profesional<br>Setore y specification<br>Setore y specification<br>Setor                                                                                                    | TR52015     Forba de atención     Valdo hasta     SAN GENARO DE VILLA     UNICA ESTANDARDA     STHER ORTIZ LOPEZ     AC     Congla     Congla     Con | Seto Firma / Col.                                               | Profesional<br>RECET<br>U<br>JENNIER<br>Dosis<br>2    | TA UNICA  <br>NDICACION<br>RESTHER O<br>Via<br>ORAL            | 705/2018<br>a de atención<br>SAN GEN.<br>ESTANDARIZ<br>NES<br>RTIZ LOPEZ<br>Frec.<br>C/ 2Horas  | V<br>ARO DE VILL<br>ADA<br>Duración O<br>2Días ec | fáldo hasta<br>"A<br>bservación<br>cco  |
| Selo Firma / Cul. Protestonal                                                                                                    | OTA52016     Fetta de aterción     Valido Itesta     SAN GENARO DE VILLA     UNICA ESTANDARIZADA     MESTER ORTIL LOPZ     AC     ESPECIALDAD MEDICA     Ac     Grecotogía     Cito     Corcentración Forma I     sult                                                                                                    | Seto Firma / Col.                                               | Profesional<br>RECET<br>III<br>JENNIFER<br>Dosis<br>2 | TA UNICA<br>Fech<br>NDICACIO<br>RESTHERO<br>Via<br>ORAL        | 7/05/2018<br>a de atención<br>SAN GEN<br>ESTANDARIZ<br>NES<br>RTIZ LOPEZ<br>Frec.<br>C/ 2Hores  | V<br>ARO DE VILL<br>ADA<br>Duración O<br>2Días ec | Yalido hasta<br>A<br>bservación<br>cool |
| Seto Firms / Col. Proteisional<br>Management / Col. Proteisional<br>Management / Col. Proteisional<br>Management / Col. Proteisional<br>Management / Col. Proteisional<br>Management / Col. Proteisional<br>Constant Edita<br>Sistema / Col. Proteisional<br>Dependence<br>Constant Edita<br>Dependence<br>Constant Edita<br>Dependence<br>Constant Edita<br>Dependence<br>Constant Edita<br>Dependence<br>Constant Edita<br>Dependence<br>Management / Col. Proteisional<br>Dependence<br>Dependence<br>Present / Dependence<br>Present / Depende                                                                                                    | TR52015     Techa de aterción     Valdo hasia     SAN GENARO DE VILLa     SAN GENARO DE VILLa     SAN GENARO DE VILLA     SAN GENAROLADO HÉDICA     AC     Congla     Congla     Congl | Seto Firma / Col.                                               | Profesional<br>RECET<br>III<br>JENNIFER<br>Dosis<br>2 | 0<br>Fech<br>NDICACIO<br>Via<br>ORAL                           | 7/05/2018<br>a de altención<br>SAN GEN<br>ESTANDARIZ<br>NES<br>RTIZ LOPEZ<br>Frec.<br>C/ 2Horas | ARO DE VILL<br>ADA<br>Duración O<br>2Días ec      | láido hasta<br>A<br>bservación<br>cod   |
| Seto Firma / Cul. Protestoral                                                                                                    | OTA52016     Fecha de alerción     Valido hasta     SAN GENARO DE VILLA     UNICA ESTANDARIZADA     AC     AC | Seto Firma / Col.                                               | Profesional<br>RECET<br>JENNIFER<br>Dosis<br>2        | 0<br>Fech<br>NDICACIO<br>RESTHER 0<br>ORAL                     | 7/05/2018<br>a de atención<br>SAN GEN.<br>ESTANDARIZ<br>NES<br>RTIZ LOPEZ<br>Frec.<br>C/ 2Horas | V<br>ARO DE VILL<br>ADA<br>Duración O<br>2Días ec | Yáldo hasta<br>A<br>bservación<br>co    |
| Seto Firms / Col. Profesional<br>Annotex y geldos: ZANOVE DE<br>Northers y geldos: ZANOVE DE<br>Northers y geldos: ZANOVE DE<br>Departicular<br>SS<br>SS<br>SS<br>SS<br>SS<br>SS<br>Consta Edia<br>Departicular<br>Otors De<br>Departicular<br>Definition Presente<br>Present<br>Macdamento D Insuro<br>Desarchi D Insuro<br>Departicular<br>Definition Presente<br>Present<br>Norther States<br>Definition Presente<br>Present<br>Norther States<br>Definition Presente<br>Present<br>Norther States<br>Definition Presente<br>Present<br>Norther States<br>Definition Presente<br>Present<br>Definition Presente<br>Definition Presente<br>Present<br>Definition Presente<br>Definition Presente<br>Definition Present                                                                                                    | TR52015     Techa de aterción     Valdo hasia     SAN GENARO DE VILLa     UNAC ESTANDAREZADA     STHER CONTEL/CPZ     Congle     Congle    | Seto Firma / Col.                                               | Profesional<br>RECET<br>JENNIFER<br>Dosis<br>2        | a<br>Fech<br>NDICACIO<br>Via<br>ORAL                           | 7/05/2018<br>s de atención<br>SAN GEN.<br>ESTANDARIZ<br>NES<br>RTIZ LOPEZ<br>Frec.<br>C/ 2Horas | V<br>ARO DE VILL<br>ADA<br>Duración O<br>2Días oc | 'áido hasta<br>A<br>bservación<br>201   |
| Sels Firma / Col. Portesional                                                                                                    | OT052018     Feda e sención     SAN GENARO DE VLLA     SAN GENARO DE VLLA     STHER ORTZ LOREZ C     EsetCuLLOS MEDICA     Corgía     Corgía     Otos     Otos   | Selo Firma / Col.                                               | Profesional<br>RECEI<br>JENNIFERE<br>Dosis<br>2       | 0<br>Fedh<br>NDICACION<br>Via<br>ORAL                          | 705/2018<br>a de atención<br>SAN GEN.<br>ESTANDARIZ<br>NES<br>RTIZ LOPEZ<br>Frec.<br>C 2 Horas  | V<br>ARO DE VILL<br>ADA<br>Duración O<br>2Días ec | félido hasta<br>"A<br>bservación<br>cco |

# FORMATO PARA ORDEN DE IMÁGENES

| PERÚ Ministerio<br>de Salud | ORDEN DE<br>ESTABLECIMIENTO DE<br>DE VI | IMÁGENES<br>SALUD SAN GENARO<br>ILLA |                                                                |
|-----------------------------|-----------------------------------------|--------------------------------------|----------------------------------------------------------------|
|                             | N° IMG0000600                           | 00-24-0000207                        | URGENTE                                                        |
| Paciente:                   | EDWIN ZEBALLOS HUAMAN                   | Seguro:                              | SIS                                                            |
| Tipo y N° Documento:        | DNI/LE - 45454544                       | Servicio solicitante:                | CONSULTA EXTERNA-MEDICINA<br>GENERAL / ATENCIÓN DEL<br>ADULTO- |
| Profesional solicitante     | : LOURDES HARUMI CALDERON<br>TABOADA    | Fecha solicitud:                     | 08-08-2024                                                     |
| Diagnóstico:                | P-A009 COLERA                           |                                      |                                                                |

| N° | Cod. CPMS | Descripción                                                            | Observación |
|----|-----------|------------------------------------------------------------------------|-------------|
| 1  | 72050     | EXAMEN RADIOLOGICO DE COLUMNA VERTEBRAL<br>CERVICAL; 4 O 5 INCIDENCIAS |             |
|    |           |                                                                        |             |

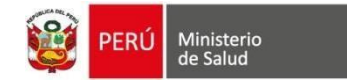

#### FORMATO PARA ORDEN DE LABORATORIO

| PE                  | RÚ Ministerio<br>de Salud | ORDEN DE L<br>ESTABLECIMIEN<br>GENARC<br>N° LAB00006 | ABORATORIO<br>TO DE SALUD SA<br>DE VILLA | N<br>URGENTE                                              |
|---------------------|---------------------------|------------------------------------------------------|------------------------------------------|-----------------------------------------------------------|
| Paciente            | e:                        | EDWIN ZEBALLOS HUAMAN                                | Seguro:                                  | SIS                                                       |
| Tipo y N            | l° Documento              | : DNI/LE - 45454544                                  | Servicio solicita                        | ante: CONSULTA EXTERNA-MEDICINA<br>GENERAL / ATENCIÓN DEL |
| Profesio<br>Diagnós | onal solicitant           | e: LOURDES HARUMI CALDERON<br>TABOADA                | 1: 08-08-2024                            |                                                           |
|                     | suco.                     | P-A009 COLERA                                        |                                          |                                                           |
| N°                  | Código<br>CPMS            | P-A009 COLERA Descripción                            |                                          | Observación                                               |

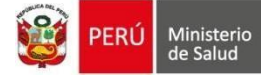

| 603                |       |
|--------------------|-------|
| Real Property lies | DE    |
| 1000               | I PEI |
|                    |       |
|                    |       |

RÚ Ministerio Seguro Integral de Salud

|                                                                                                    |                                                        |            |                                       |                                                             |                                 |                                              |                                                                  | FORMATO                          | ) ÚNICO               |                | FENCI                               | ÓN - F                 | Δ11       |            |                    |                                                                                  |                          |                        |                  |                      |                     |               |       |  |
|----------------------------------------------------------------------------------------------------|--------------------------------------------------------|------------|---------------------------------------|-------------------------------------------------------------|---------------------------------|----------------------------------------------|------------------------------------------------------------------|----------------------------------|-----------------------|----------------|-------------------------------------|------------------------|-----------|------------|--------------------|----------------------------------------------------------------------------------|--------------------------|------------------------|------------------|----------------------|---------------------|---------------|-------|--|
|                                                                                                    |                                                        |            |                                       |                                                             | NÚMERO DE FORMATO               |                                              |                                                                  |                                  |                       |                | INSTI                               |                        |           |            |                    | INSTITU                                                                          | JCIÓN EDUCATIVA          |                        |                  |                      | С                   | CÓDIGO        |       |  |
|                                                                                                    |                                                        |            |                                       | Ē                                                           | 00006000 23                     |                                              |                                                                  |                                  |                       | 5003           | )031544                             |                        |           |            |                    |                                                                                  |                          |                        |                  |                      |                     |               |       |  |
|                                                                                                    |                                                        |            |                                       |                                                             |                                 |                                              |                                                                  |                                  |                       |                |                                     | ECC                    |           |            |                    |                                                                                  |                          |                        |                  |                      |                     |               |       |  |
| CÓDIGO RENAES DE LA IPRESS DE LA IPRESS DE LA IPRESS ALUD NOMBRE DE LA IPRESS QUE REALIZA LA ATENCIÓN |                                                        |            |                                       |                                                             |                                 |                                              |                                                                  |                                  |                       |                |                                     |                        |           |            |                    |                                                                                  |                          |                        |                  |                      |                     |               |       |  |
| 6000                                                                                                  |                                                        |            |                                       |                                                             |                                 |                                              |                                                                  |                                  | SAN GENARO DE VILLA   |                |                                     |                        |           |            |                    |                                                                                  |                          |                        |                  |                      |                     |               |       |  |
| PERSONAL QUE ATIENDE                                                                                  |                                                        |            |                                       |                                                             | LUGAR DE ATENCIÓN ATENCIÓ       |                                              |                                                                  |                                  |                       |                |                                     |                        |           |            |                    |                                                                                  |                          |                        |                  |                      |                     |               |       |  |
| ITINERANTE                                                                                            |                                                        |            |                                       |                                                             | EXTRAMURAL X AMBULATORIA        |                                              |                                                                  |                                  |                       |                | A COULRENAES NOMBRE DE LA II        |                        |           |            |                    |                                                                                  |                          | RESS U OFERTA FLEXIBLE |                  |                      |                     | N HOJA DE     |       |  |
| OFERT                                                                                                 | FA FLE                                                 | XIBLE      |                                       |                                                             |                                 |                                              |                                                                  | EMER                             | RGENCI                | 4              |                                     |                        |           |            |                    |                                                                                  |                          |                        |                  |                      |                     |               | _     |  |
| -                                                                                                    |                                                        |            |                                       |                                                             |                                 |                                              |                                                                  | DEL A                            | SEGU                  | RADO           | / USU                               | ARIC                   | )         |            |                    |                                                                                  |                          |                        |                  |                      |                     |               |       |  |
|                                                                                                    | ENTIF                                                  | ICACIO     | DN<br>ENTO DE                         |                                                             | COD                             | CODIGO DEL ASEGURADO SIS<br>SA/ OTROS NÚMERO |                                                                  |                                  |                       |                |                                     |                        |           |            |                    |                                                                                  |                          |                        |                  |                      |                     |               |       |  |
| 2                                                                                                    |                                                        | 45454      | 1544                                  |                                                             | 110 2 45454544                  |                                              |                                                                  |                                  |                       |                | COD. SEGURO                         |                        |           |            |                    |                                                                                  |                          |                        |                  |                      |                     |               |       |  |
| APELLIDO PATERNO                                                                                      |                                                        |            |                                       |                                                             |                                 |                                              |                                                                  |                                  |                       |                |                                     |                        |           |            | AF                 | ELLIDO N                                                                         | AAT                      | ERNO                   | )                |                      |                     |               |       |  |
| ZEBALLOS<br>PRIMER NOMBRE                                                                             |                                                        |            |                                       |                                                             |                                 |                                              |                                                                  |                                  |                       |                | OTROS NOMBRES                       |                        |           |            |                    |                                                                                  |                          |                        |                  |                      |                     |               |       |  |
| EDWIN                                                                                                 |                                                        |            |                                       |                                                             |                                 |                                              |                                                                  |                                  |                       |                |                                     |                        |           |            |                    |                                                                                  |                          |                        |                  |                      |                     |               |       |  |
| SEX                                                                                                   | 0                                                      |            | FI                                    | ECHA                                                        | D                               | IA                                           | ME                                                               | S                                | A                     | ÑО             |                                     | N° DE HIS              |           |            | STORIA CLÍNICA     |                                                                                  |                          | ET                     |                  |                      | ΓΝΙΑ                |               |       |  |
| MASCULING                                                                                             | MASCULINO X                                            |            | FECHA PROBABLE DE<br>PARTO / FECHA DE |                                                             |                                 |                                              |                                                                  |                                  |                       |                |                                     |                        | 45454544  |            |                    | 544                                                                              |                          |                        |                  | Me                   | stizo               |               |       |  |
| SALUD MA                                                                                              | SALUD MATERNA PECHA DE                                 |            | ECHA DE                               | 0                                                           | 0 8 0 7                         |                                              | 7 1                                                              | a                                | 8 8                   |                |                                     | DNI / CNV / AFILIACIÓN |           |            | DEL RN 1           |                                                                                  |                          |                        |                  |                      |                     |               |       |  |
| GESTANTE                                                                                              |                                                        |            | NA                                    | CIMIENTO                                                    |                                 |                                              |                                                                  | <u> </u>                         | 5                     | 0              | 0                                   | DNI / CNV /            |           |            | / AFILIACIÓN DEL R |                                                                                  |                          | L RN 2                 |                  |                      |                     |               |       |  |
| PUERPERA                                                                                              | λ,                                                     |            | FALI                                  | ECIMIENTO                                                   | DNI / CNV / AFILIACIÓN DEL RN 3 |                                              |                                                                  |                                  |                       |                |                                     |                        |           |            |                    |                                                                                  |                          |                        |                  |                      |                     |               |       |  |
| DE LA ATENCIÓN                                                                                        |                                                        |            |                                       |                                                             |                                 |                                              |                                                                  |                                  |                       |                |                                     |                        |           |            |                    |                                                                                  |                          |                        |                  |                      |                     |               |       |  |
|                                                                                                    | FEC                                                    | HADE       | ATEN                                  | CIÓN                                                        | HORA                            |                                              |                                                                  |                                  | PS                    | COD.<br>PRESTA | COD. PRESTACIONES<br>ADICIONAL (ES) |                        |           | S          | z FEC              |                                                                                  |                          | HA DIA                 |                  | MES                  | AÑO                 |               |       |  |
| DIA                                                                                                   | DIA MES AÑO                                            |            |                                       |                                                             |                                 |                                              |                                                                  |                                  | 0 222400              |                |                                     |                        |           |            | ACIÓ<br>DE IN      |                                                                                  | so                       |                        |                  |                      |                     |               |       |  |
| 1 6                                                                                                   | 1 6 0 1 2 0                                            |            |                                       | 0 2                                                         | 2 3 9 30                        |                                              |                                                                  | 222                              | 400                   | 050            |                                     |                        |           |            |                    | DE ALTA                                                                          |                          |                        | Ť                |                      |                     | 1             | T     |  |
| REPORTE VINCULADO                                                                                     |                                                        |            |                                       |                                                             |                                 |                                              |                                                                  |                                  |                       | AR             |                                     |                        | HOSF      | DECORT     | 'E                 |                                                                                  | +                        | -                      |                  | +                    | +                   |               |       |  |
|                                                                                                    |                                                        |            |                                       |                                                             |                                 |                                              |                                                                  |                                  |                       |                |                                     | 2.2 83                 |           |            |                    |                                                                                  |                          |                        |                  |                      |                     |               |       |  |
|                                                                                                    | -                                                      |            |                                       |                                                             |                                 |                                              |                                                                  | CONC                             | EPTO                  | PRES           | TACIO                               | DNAL                   |           | _          |                    |                                                                                  |                          |                        |                  |                      |                     |               |       |  |
| ATENCIÓN                                                                                              |                                                        | N° A       | COB. E                                | =XTRAOI                                                     | RDINARIA                        | INARIA CARTA DE GARAN                        |                                                                  |                                  |                       | IA             |                                     |                        |           |            |                    |                                                                                  |                          |                        | ELI              |                      | 1                   | 1             |       |  |
| DIRECTA                                                                                               |                                                        | Monto S/.  |                                       |                                                             | Monto                           |                                              |                                                                  | nto S/.                          |                       |                | -1                                  |                        |           |            | IAT                | MUERTO                                                                           | JERTO                    |                        | OBITC            |                      | OTI                 | OTRO          |       |  |
|                                                                                                    |                                                        |            |                                       |                                                             |                                 |                                              |                                                                  | DEL DESTINO DEL ASEGURADO / USUA |                       |                |                                     |                        |           | JARIO      |                    |                                                                                  |                          |                        |                  |                      |                     |               |       |  |
| ALTA CITA X HOSPITAL                                                                                  |                                                        |            |                                       |                                                             | ZACIÓN EMERCENCIA CONSULTA      |                                              |                                                                  |                                  |                       | )              | APOYO AL CONTRA                     |                        |           |            |                    | A                                                                                | FALLECIDO CORTE ADMINIS. |                        |                  |                      |                     |               |       |  |
| -                                                                                                    | EMERGENCIA EXTERNA DIAGNÓSTICO REFERIDO CORTE ADMINIS. |            |                                       |                                                             |                                 |                                              |                                                                  |                                  |                       |                |                                     |                        |           | -          |                    |                                                                                  |                          |                        |                  |                      |                     |               |       |  |
| CÓDIGO F                                                                                              | RENAE                                                  | SDELA      | IPRES                                 | s                                                           |                                 | NOM                                          | BRE DE                                                           |                                  | LA QUE                | SEREF          | HERE / (                            |                        | RARREF    | IERE       |                    |                                                                                  | 1                        | Nº HO                  | JA DE            | REFER                | L/CONTR             | ARRE          | F.    |  |
|                                                                                                    |                                                        |            |                                       |                                                             |                                 |                                              |                                                                  |                                  |                       |                |                                     |                        |           |            |                    |                                                                                  |                          |                        |                  |                      |                     |               | _     |  |
|                                                                                                    |                                                        |            |                                       |                                                             | ACTIVIDAD                       | ES PRE                                       | ENTIVA:                                                          | S Y OTROS                        |                       |                | (mmHn) 120/60 mo                    |                        |           |            |                    |                                                                                  |                          | ACUNA                  | JNAS Nº DE DOSIS |                      |                     |               |       |  |
| PESO (Kg) 65.00                                                                                       |                                                        |            |                                       |                                                             | TALLA (cm) 170.00 P.A.          |                                              |                                                                  |                                  |                       |                |                                     |                        |           |            |                    | BCG                                                                              |                          |                        | PARQTID          |                      |                     | ANTIAMARILICA |       |  |
| CPN (N°)                                                                                              | CPN (N°) EDAD GEST RN (SEM)                            |            | (SEM)                                 | CRI                                                         | ED Nº                           | MA                                           | YOR<br>PAB (c                                                    | m)                               | -                     | EVALU          | ACIÓN                               |                        | - 1       | APO        |                    |                                                                                  | RUBE                     | EQLA                   |                  | ANTITETANICA         |                     | _             |       |  |
| EDAD GEST                                                                                             | DAD GEST APGAR 1'                                      |            | •                                     | R.N. PR                                                     | EMATURO                         | ATURO TA                                     |                                                                  | TAP / EEDP o TEPSI               |                       | ADU            | LTO MA                              | AYOR                   |           | ASA        |                    | ROTAVIRUS                                                                        |                          | VIRUS                  |                  | COMPLETAS PARA SI Nº |                     | SI NO         |       |  |
| ALTURA UTERINA                                                                                        | APGAR 5'                                               |            | <i>.</i>                              | BAJO PES                                                    | BAJO PESOAL NACER COL           |                                              |                                                                  | ONSEJERIA NUTRICIONAL            |                       |                | AM                                  |                        |           | SPR        |                    | DT ADULTO (N<br>DOSIS)                                                           |                          | LTO(N'<br>IIS)         |                  | VPH                  |                     |               |       |  |
| PARTO VERTICAL Corte tardío de<br>cordón (2 a 3 min)                                                  |                                                        | de<br>min) | SECUEU<br>N° FAMI                     | ENFER. CONGENITA /<br>SECUELA AL NACER<br>N° FAMILIA RES DE |                                 |                                              |                                                                  | 22 E                             | TAMIZAJE DE SALUD PAT |                |                                     |                        | SR        |            |                    | IPV                                                                              |                          | -                      | OTRA VACUNA      |                      |                     |               |       |  |
| CONTROL PUERP (N)                                                                                     |                                                        |            |                                       |                                                             | GEST/PUE                        | 22.0                                         | C.O INUK NVS PENTAW<br>GRUPO BRIESGO GRUPO BRIESGO GRUPO BRIESGO |                                  |                       |                |                                     |                        |           | ADG LIBES  | RE I TRABAJA       | EXAMPLE SALUE 2 (FRANKING SEXUALES 3)<br>1 AL 8 POLICIANACIONAL / ESTUDIANTES DE |                          |                        |                  |                      |                     |               |       |  |
|                                                                                                    |                                                        |            |                                       |                                                             |                                 |                                              |                                                                  |                                  | DIAGN                 | IÓST/          | 205                                 |                        |           | l          |                    | 100                                                                              | _                        |                        | uuo a Po         | IL FRANSFUND         | edsa proco pe       | WOILINITES    |       |  |
| N°                                                                                                    |                                                        |            |                                       |                                                             | DESC                            | RIPCIÓN                                      | 1                                                                |                                  | DIAON                 | .5511          |                                     |                        | BODEE     | ING        | RESO               | 015 10                                                                           |                          | -                      | 0.00             | EG                   | RESO                | E 10          |       |  |
| 1 Có                                                                                                  | lera d                                                 | ebido a    | Vibrio                                | Cholera                                                     | e 01, Biotip                    | o Chole                                      | erae                                                             |                                  |                       |                |                                     | R                      | D         | R          | 1                  | 4000                                                                             |                          | D                      | PODE             | R                    | C                   | 12 - 10       |       |  |
| 2 Cólera, no especificado     3 Enteritis debida a Salmonella                                         |                                                        |            |                                       |                                                             |                                 |                                              |                                                                  |                                  | ×                     | D              | R                                   | 1                      | A009      |            | D                  | -                                                                                | R                        |                        |                  |                      |                     |               |       |  |
| 4                                                                                                    |                                                        |            |                                       |                                                             |                                 |                                              |                                                                  | P                                | D                     | R              | Í                                   | 402.0                  |           | D          |                    | R                                                                                |                          |                        | _                |                      |                     |               |       |  |
| 5                                                                                                    |                                                        |            |                                       |                                                             |                                 |                                              |                                                                  |                                  |                       |                |                                     | Р                      | D         | R          | I.                 |                                                                                  |                          | D                      | 1                | R                    | 1                   |               |       |  |
| N° DE DNI NOMBRE DEL RESPONSABLE DE LA ATENCIÓN N° DE                                                 |                                                        |            |                                       |                                                             |                                 |                                              |                                                                  |                                  |                       |                |                                     |                        | DE COLE   | OLEGIATURA |                    |                                                                                  |                          |                        |                  |                      |                     |               |       |  |
| 47650978 LOURDES HARUMI CA                                                                            |                                                        |            |                                       |                                                             |                                 |                                              |                                                                  |                                  |                       |                | RON T                               | ABO                    | ADA       |            |                    |                                                                                  |                          |                        |                  | 123                  | 34                  |               |       |  |
| RESPONSABLE DE LA ATENCIÓN 1 ESPECIALIDAD Nº RNE 6789 EGRESADO                                        |                                                        |            |                                       |                                                             |                                 |                                              |                                                                  |                                  |                       |                |                                     |                        | D         |            |                    |                                                                                  |                          |                        |                  |                      |                     |               |       |  |
| 1. MÉDICO 2. FAF<br>ENFERMERÍA 13.                                                                    | RMACEL<br>OTRO                                         | JTICO 3. C | CIRUJAN                               | O DENTIST                                                   | A 4. BIÓLOGO                    | 5. OBSTE                                     | TRIZ 6. EN                                                       | FERMERA 7. T                     | RABAJADO              | RA SOCI        | AL 8. PSK                           | CÓLOG                  | A 9. TECN | IÓLOGO     | D MĖ               | DICO 10. NUTR                                                                    | ICIÓN                    | 11. TÉC!               | NICO E           | ENFERME              | RİA 12. AUX         | ILIAR D       | 2     |  |
|                                                                                                    |                                                        |            |                                       |                                                             |                                 |                                              |                                                                  |                                  |                       |                |                                     |                        |           |            |                    |                                                                                  |                          |                        |                  |                      |                     |               |       |  |
|                                                                                                    |                                                        |            |                                       |                                                             |                                 |                                              |                                                                  | FIR                              | MA                    |                |                                     |                        |           |            |                    |                                                                                  |                          |                        |                  |                      |                     |               |       |  |
|                                                                                                    |                                                        |            |                                       |                                                             |                                 |                                              |                                                                  | AS<br>AP                         | EGURADO<br>ODERADO    |                | ┥┍                                  |                        |           |            |                    |                                                                                  |                          |                        |                  |                      |                     |               |       |  |
|                                                                                                    |                                                        |            |                                       |                                                             |                                 |                                              |                                                                  | AP                               | ODERADO               |                |                                     |                        |           |            | _                  |                                                                                  |                          |                        |                  |                      |                     |               |       |  |
| FIF                                                                                                   | RMA Y S                                                | ELLO DEL   | L RESPC                               | INSABLE DE                                                  | LA ATENCIÓ                      | N                                            |                                                                  | NO<br>DN                         | MBRES Y /             | APODER         | ADO                                 |                        |           |            |                    |                                                                                  |                          |                        |                  |                      | iella Digital del : | .segurado     | o del |  |
|                                                                                                    |                                                        |            |                                       |                                                             |                                 |                                              |                                                                  |                                  |                       |                | -                                   |                        |           |            |                    |                                                                                  |                          |                        |                  |                      | Apode               | rado          |       |  |

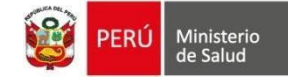

|        | ΕΟΡΜΑΤΟ ΙΙ                                          |            |                   |          | 1                 |        | NÚMERO     | DEFORMATO    |     |               |          |            |      |
|--------|-----------------------------------------------------|------------|-------------------|----------|-------------------|--------|------------|--------------|-----|---------------|----------|------------|------|
|        | TORMATOO                                            | NICO DE AT | LINCION-TUA       |          | 00006000 50031544 |        |            |              |     |               |          |            |      |
|        |                                                     |            | P                 | RODUC    | FOS FAF           | RMACEL | JTICOS / N | MEDICAMENTOS | 1   |               |          |            |      |
| CODIGO | MEDICAMENTO                                         | PP         | CONCENTRACION     | PRES     | ENTR              | DX     | CODIGO     | MEDICAMENTO  | PP  | CONCENTRACION | PRES     | ENTR       | DX   |
| -      |                                                     |            |                   |          |                   |        |            |              |     |               |          |            |      |
|        | 9                                                   |            |                   |          |                   |        |            | r            |     |               | -        | R          | 9    |
| -      |                                                     |            |                   | 8        | -                 |        |            |              |     |               | <u>.</u> | 8          |      |
|        |                                                     |            |                   |          |                   |        |            |              |     |               |          |            |      |
|        |                                                     |            |                   |          |                   |        |            | 2            |     |               | 8        | ~          | s. 5 |
|        |                                                     |            |                   |          |                   |        |            |              |     |               | 1        | 1          |      |
|        |                                                     |            |                   |          |                   |        |            |              |     |               | 1        | <u>(</u> ) |      |
|        |                                                     | -          |                   | _        |                   |        |            | -            | -   |               |          | 2          |      |
|        |                                                     |            |                   |          | -                 |        |            |              | -   |               |          |            |      |
|        |                                                     |            |                   |          |                   |        |            |              |     |               | Č.       |            | 1    |
|        |                                                     |            | -                 |          |                   |        |            |              |     |               | 1        |            |      |
|        |                                                     |            |                   |          |                   |        |            |              |     |               | 8        | 2          | s:   |
|        |                                                     |            |                   |          |                   |        |            | 1            |     |               | 8        | 3          |      |
|        |                                                     |            |                   |          |                   |        | -          |              |     |               |          |            | a    |
|        |                                                     |            |                   | -        |                   |        | · · · · ·  |              |     |               |          | 12         |      |
|        |                                                     |            |                   |          |                   |        |            |              |     |               |          |            |      |
| 1      |                                                     |            |                   |          | INSUMO            | SCOM   | PLEMENT    | ARIOS        |     |               |          |            |      |
| CÓDIGO | NOMBRE                                              | UND        | CARACT            | IND      | EJE               | Dx     | CÓDIGO     | NOMBRE       | UND | CARACT        | IND      | EJE        | DX   |
|        |                                                     |            |                   | 1        |                   |        | -          |              |     |               | _        |            |      |
|        |                                                     |            |                   |          |                   |        |            |              |     |               | 5        | 8          |      |
|        |                                                     |            |                   |          |                   |        | _          |              |     |               |          |            |      |
|        |                                                     |            |                   |          |                   |        |            |              |     |               |          |            |      |
| (      |                                                     |            |                   |          |                   |        |            |              |     |               | 1        | li li      |      |
|        |                                                     |            |                   |          |                   |        |            |              |     |               |          |            |      |
| -      | e                                                   | -          |                   |          |                   |        | -          |              |     |               | 6        | a ()       | 2 B  |
|        | I                                                   |            |                   | <u> </u> | · · · ·           | LABOR  | ATORIO     |              |     |               |          |            |      |
| CÓDIGO | NOMBRE                                              |            | IND EIE DX RESULT |          |                   | CÓDIGO | NOMBRE     | IND          | EJE | D×            | RESULT   |            |      |
| 82310  | Calclo sérico                                       | া          |                   |          |                   |        |            |              |     |               |          |            |      |
| 82248  | Billirrubina directa                                |            | 1                 |          |                   |        |            | ·            |     |               | 1        | Q          | J    |
|        |                                                     |            |                   |          |                   |        |            |              |     |               |          |            |      |
|        |                                                     |            |                   |          |                   |        |            |              |     |               | i.       | 2          |      |
| -      |                                                     |            |                   |          |                   |        |            |              |     |               | 6        |            |      |
|        |                                                     |            |                   |          |                   |        |            | 2            |     |               |          | S          |      |
|        |                                                     |            |                   | 1        |                   |        |            |              |     |               |          | 0          | 1    |
|        |                                                     |            |                   |          |                   |        |            |              |     |               | 0        |            | -    |
|        | -                                                   |            |                   |          |                   |        | -          |              |     |               | ÷        | e          | -    |
|        | <b>.</b>                                            |            |                   |          | DIAGNÓ            | STICO  | POR IMÁ    | GENES        |     |               |          |            |      |
| CÓDIGO | NOMBRE                                              |            | IND               | EJE      |                   | Dx     | CÓDIGO     | NOMBRE       |     | IND           | EJE      |            | Dx   |
| 77080  | A bsorciometria dual de rayos-X (DXA), estudio de d | ensidad    | 1                 |          |                   |        |            |              |     |               |          |            |      |
|        | 1<br>2<br>2                                         |            |                   |          | -                 |        |            |              |     |               |          |            |      |
|        |                                                     |            |                   | -        | -                 |        |            |              |     |               | -        | _          |      |
| 1      |                                                     |            |                   |          |                   |        |            |              |     |               |          |            |      |
|        |                                                     |            |                   |          |                   |        |            |              |     |               |          |            |      |
|        |                                                     |            |                   |          |                   |        |            |              |     |               |          |            |      |
| -      | ×                                                   | 1          |                   |          | -                 |        |            |              |     |               | 8        |            | -    |
|        |                                                     |            |                   |          |                   |        |            |              |     |               |          | _          | -    |
|        |                                                     |            |                   |          |                   |        |            |              |     |               |          |            |      |
|        |                                                     |            |                   |          | Р                 | ROCED  | IMIENTOS   | 3            |     |               |          |            |      |
| CÓDIGO | NOMBRE                                              |            | IND               | EJE      |                   | Dx     | CÓDIGO     | NOMBRE       |     | IND           | EJE      |            | Dx   |
| D9630  | Administración de otras drogas y/o medicamentos p   | or informe | 1                 |          |                   |        |            |              |     |               |          |            |      |
| -      |                                                     |            |                   |          |                   |        |            |              |     |               |          |            | -    |
|        |                                                     |            |                   |          |                   |        |            | 2            |     |               | 2        | 1          |      |
| 0      |                                                     |            |                   |          |                   |        |            |              |     |               |          |            |      |
|        |                                                     |            |                   |          |                   |        |            | 2            |     |               |          |            |      |
|        | 0                                                   |            |                   |          |                   |        | -          |              |     |               |          | _          |      |
|        | -                                                   |            |                   |          |                   |        |            | -            |     |               |          |            |      |
|        |                                                     |            |                   |          |                   |        |            |              |     |               | 1        |            |      |
|        |                                                     |            |                   |          |                   |        |            |              |     |               |          |            |      |
|        |                                                     |            |                   |          | Ċ                 | BSERV  | ACIONES    |              |     |               |          |            |      |
|        |                                                     |            |                   |          |                   |        |            |              |     |               |          |            |      |
|        |                                                     |            |                   |          |                   |        |            |              |     |               |          |            |      |
|        |                                                     |            |                   |          |                   |        |            |              |     |               |          |            |      |
|        |                                                     |            |                   |          |                   |        |            |              |     |               |          |            |      |

Huella Digital del Asegurado o del Apoderado

Firma y Sello del Representante de Farmacia y/o Laboratorio

Firma del Afiliado o Apoderado

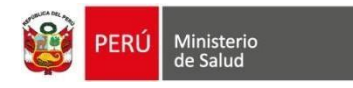

c) *REGISTRAR RESULTADOS:* Dando clic en este botón se puede visualizar los exámenes prescritos y también se podrá agregar algún examen auxiliar requerido.

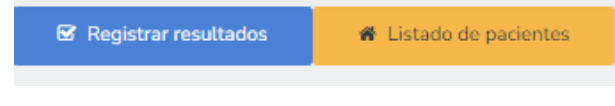

d) *LISTADO DE PACIENTES:* Una vez finalizada la atención, dar clic en el botón "Listado de pacientes" y continuar con la SIGUIENTE ATENCIÓN.

Listado de pacientes